## Ateliers iPad et iPhone du Cilac Yves Cornil

Initiation et perfectionnement à l'utilisation de la micro-informatique. Quelques nouveautés d'iOS 13.

30/09/2019

mise à jour du 25/9/2019

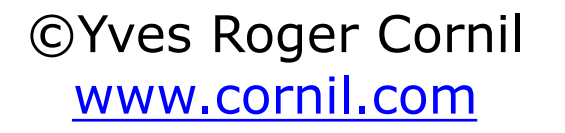

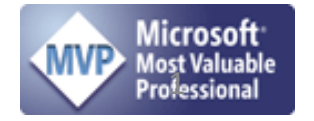

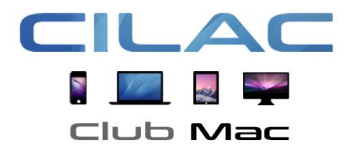

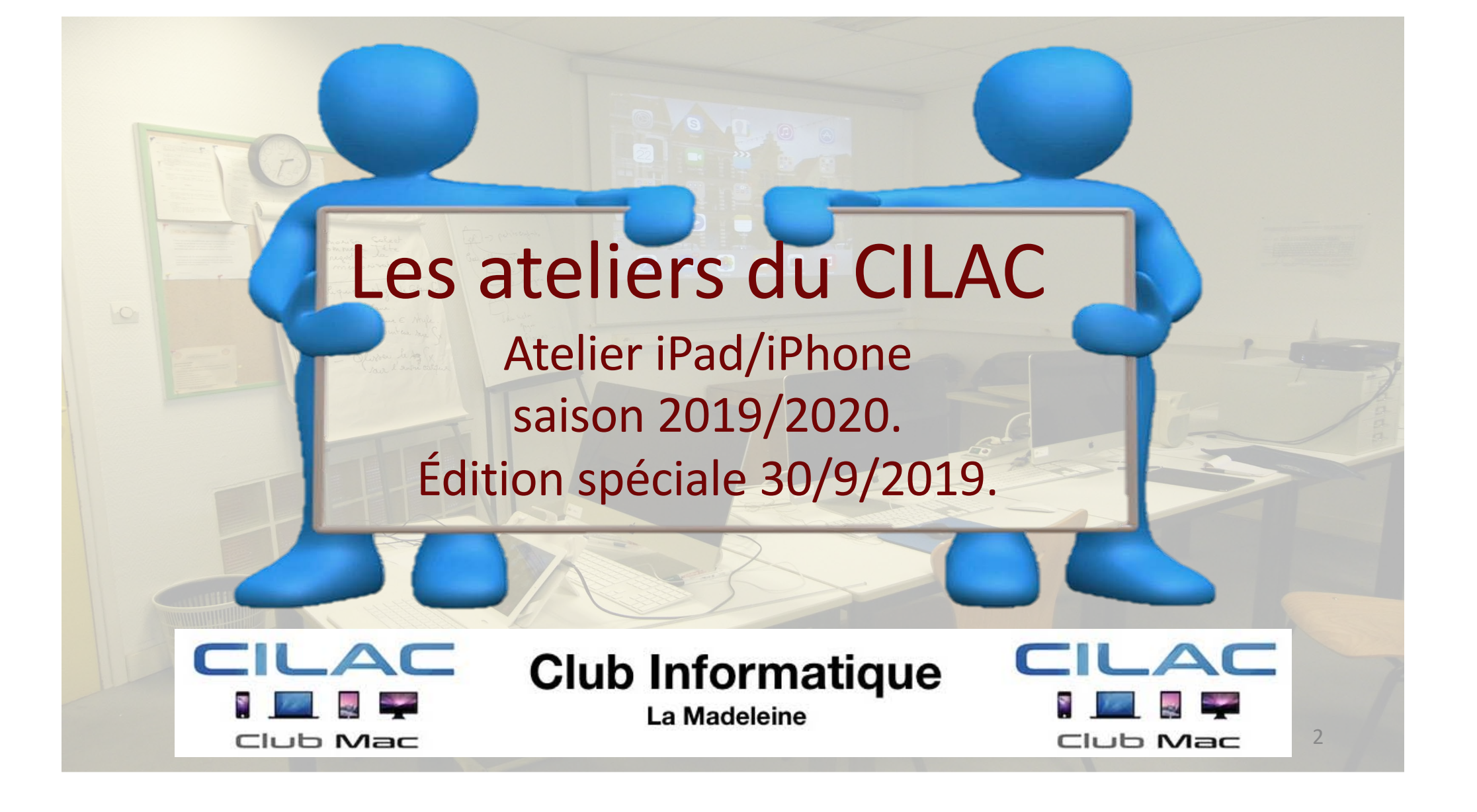

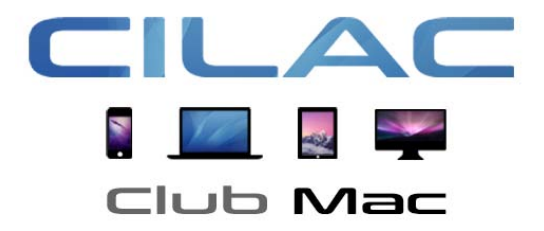

## Au programme

Quelques nouveautés que j'ai remarquées sur l'iPhone. NB : iPhone 6S+ utilisé.

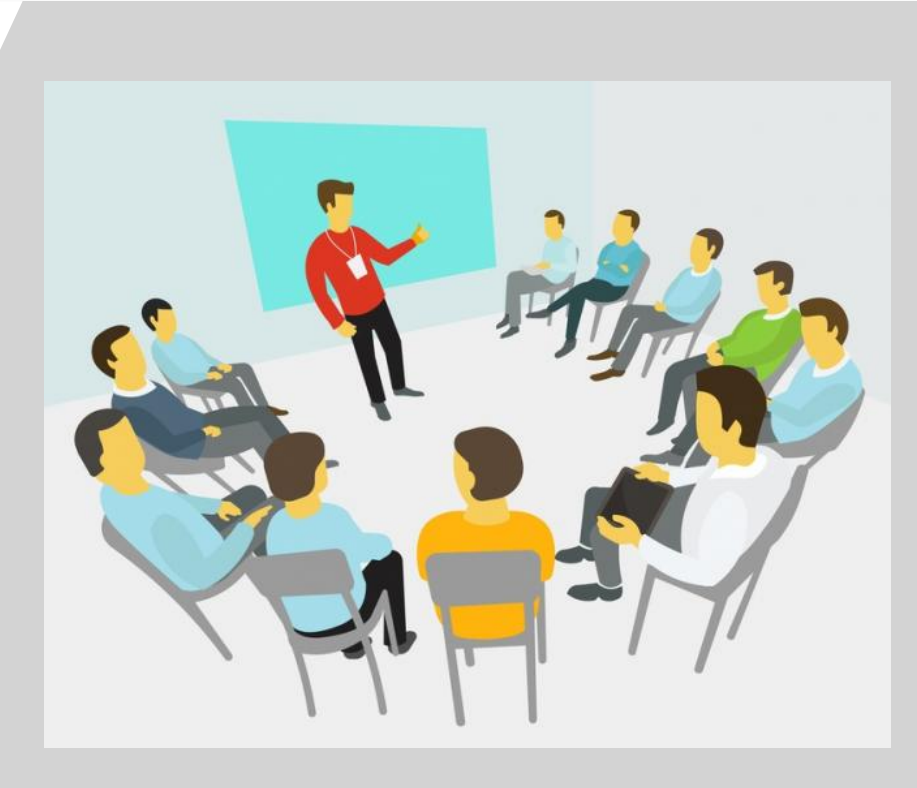

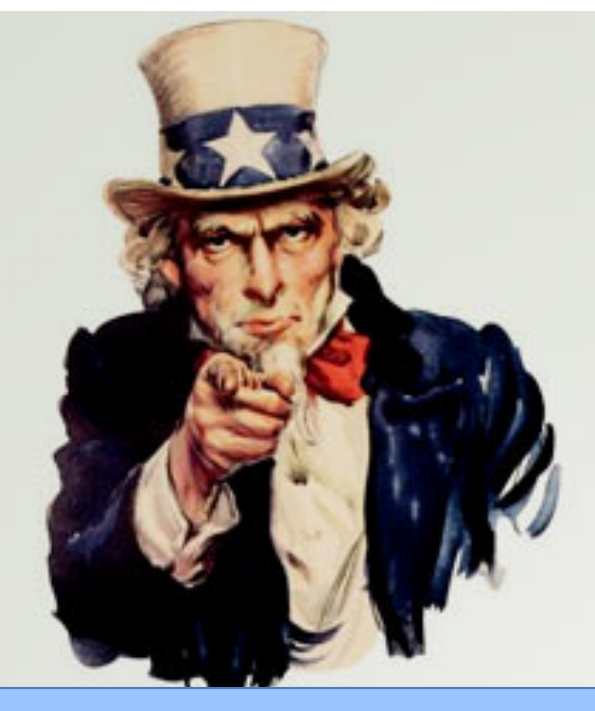

## WE WANT YOU FOR BETA TESTING

# Depuis fin juin 2019 j'utilise les versions bêtas pour iPad et pour iPhone.

#### UN ÉTÉ STUDIEUX SUR L'IPAD

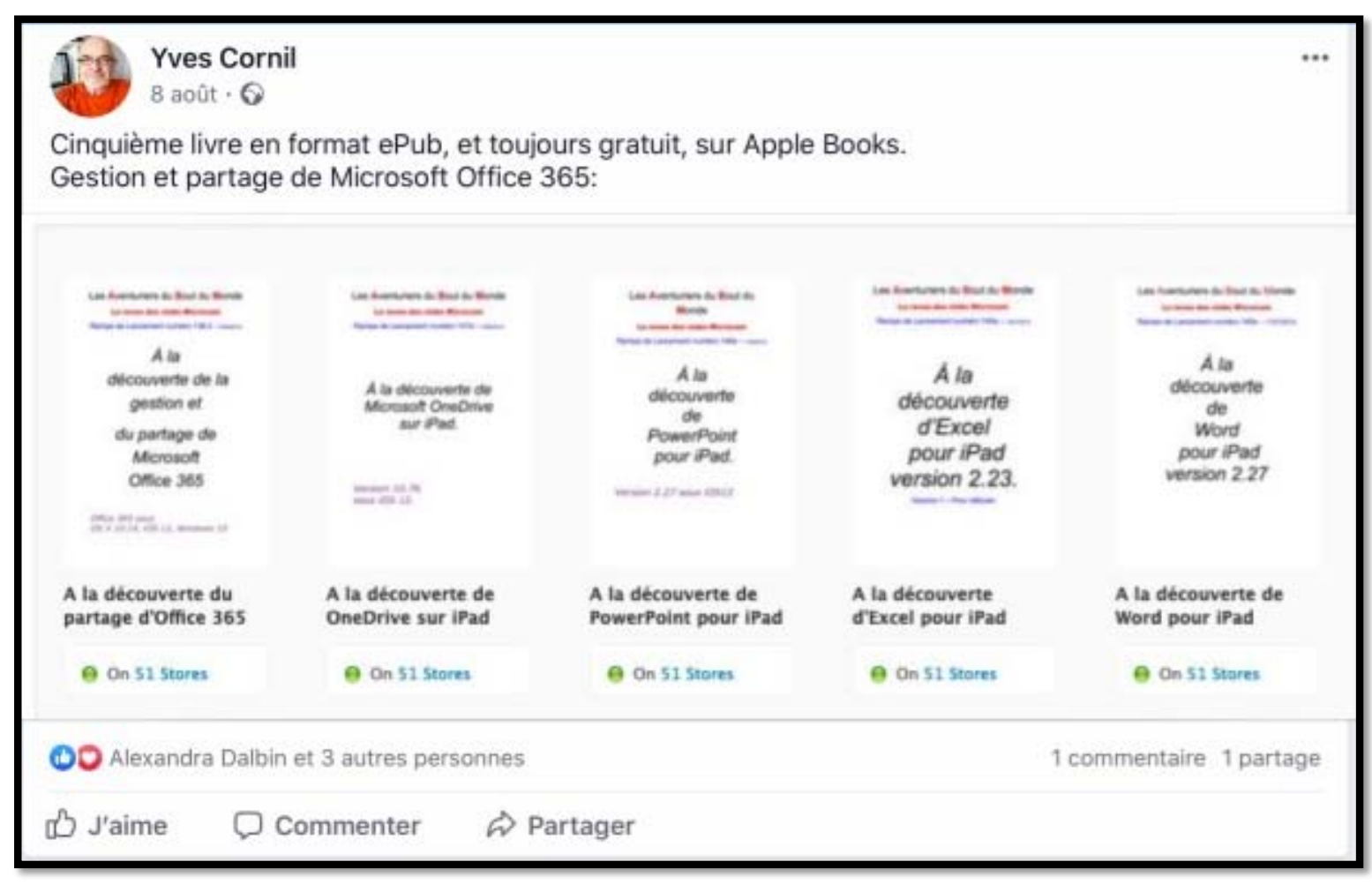

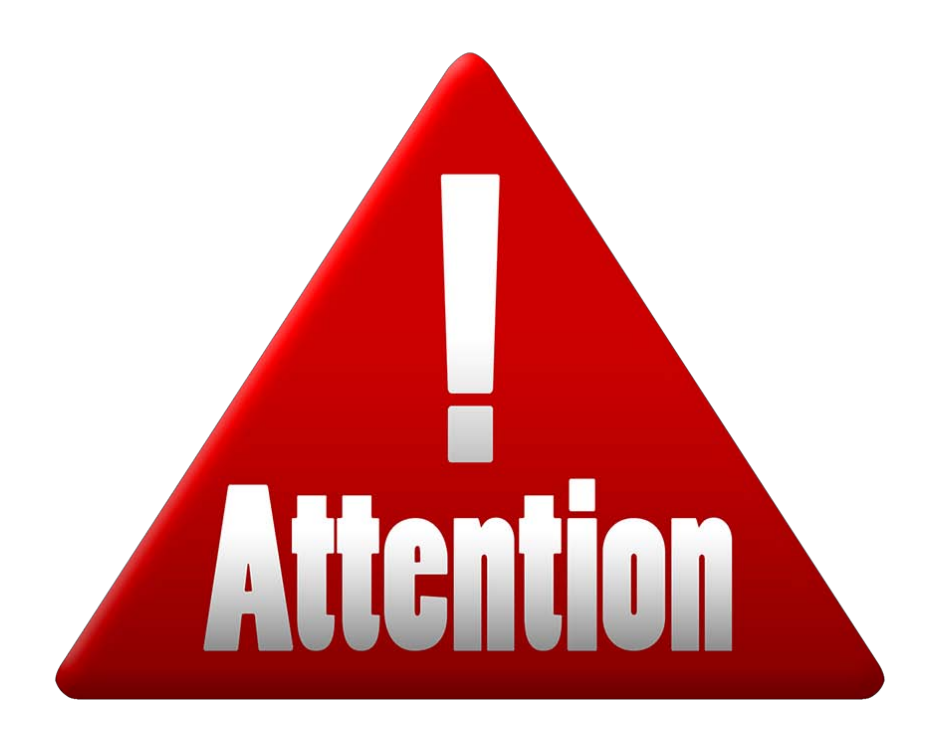

L'auteur n'est pas responsable pour une mauvaise utilisation des informations données.

## Nos chemins se séparent

• iPadOS 13 pour iPad.

• iOS 13 pour iPhone.

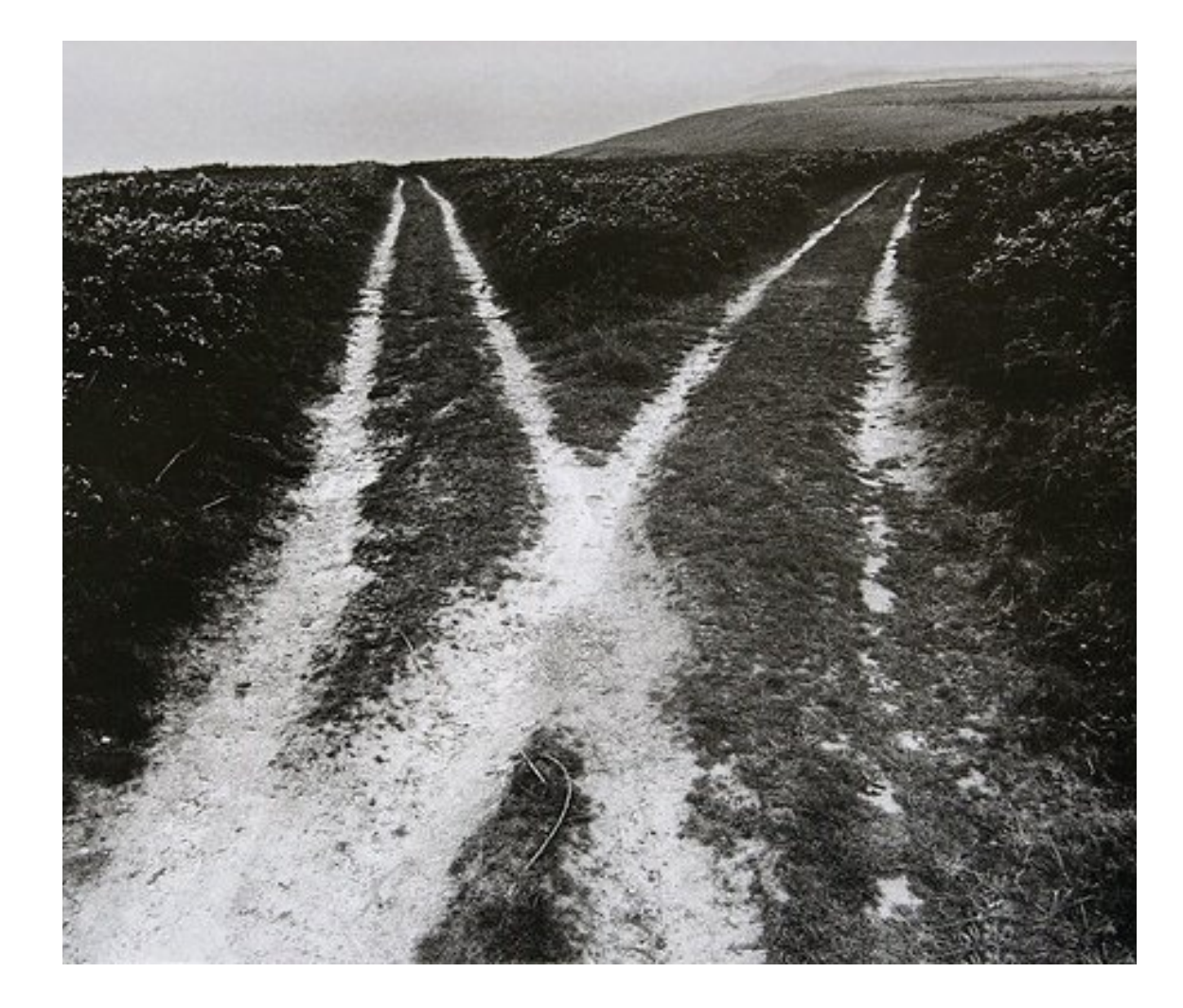

# iPhone pouvant passer à iOS 13

- iPhone SE
- iPhone 6s/6s Plus
- iPhone 7/7 Plus
- iPhone 8/8 Plus
- iPhone X/XS/XS Max/XR
- iPhone 11
- iPhone 11 Pro

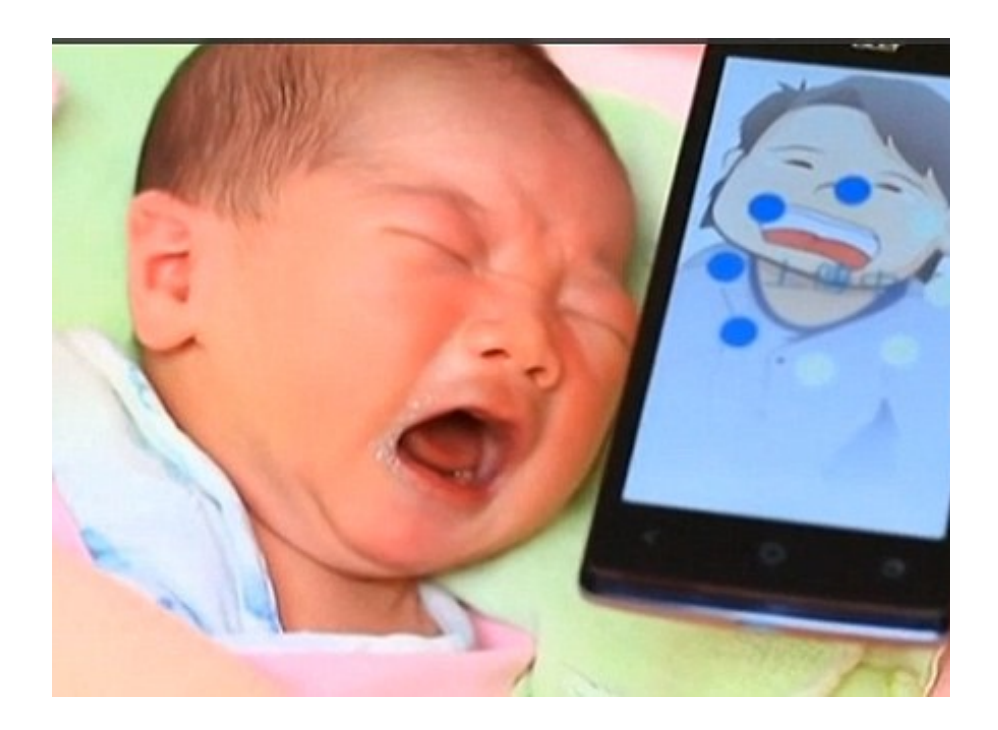

#### > 200 NOUVEAUTÉS DANS IOS 13

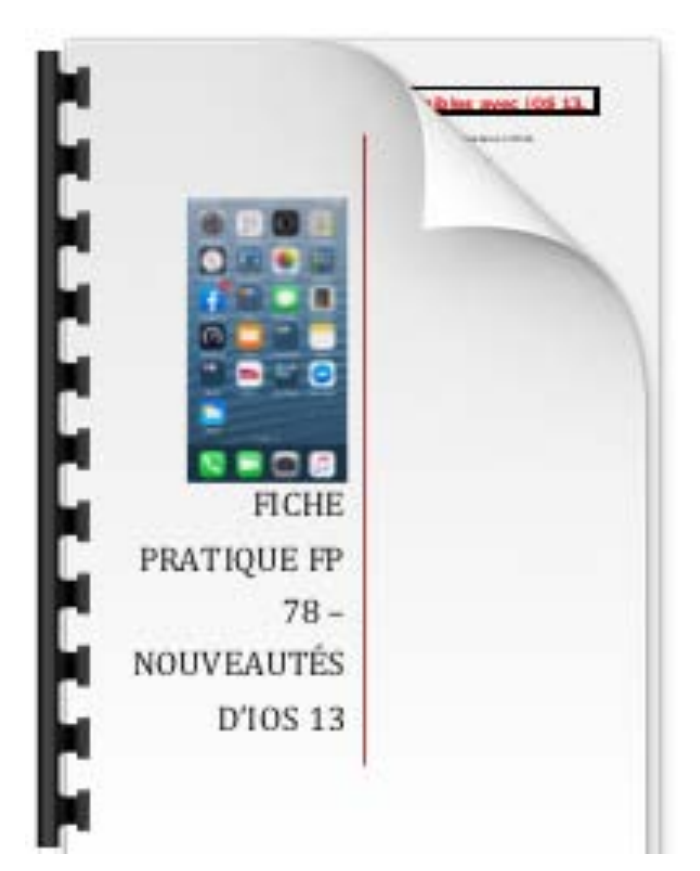

http://www.cornil.com/cilac/FP78-iOS13-nouv.pdf

#### IPHONE - CLAIR OU SOMBRE?

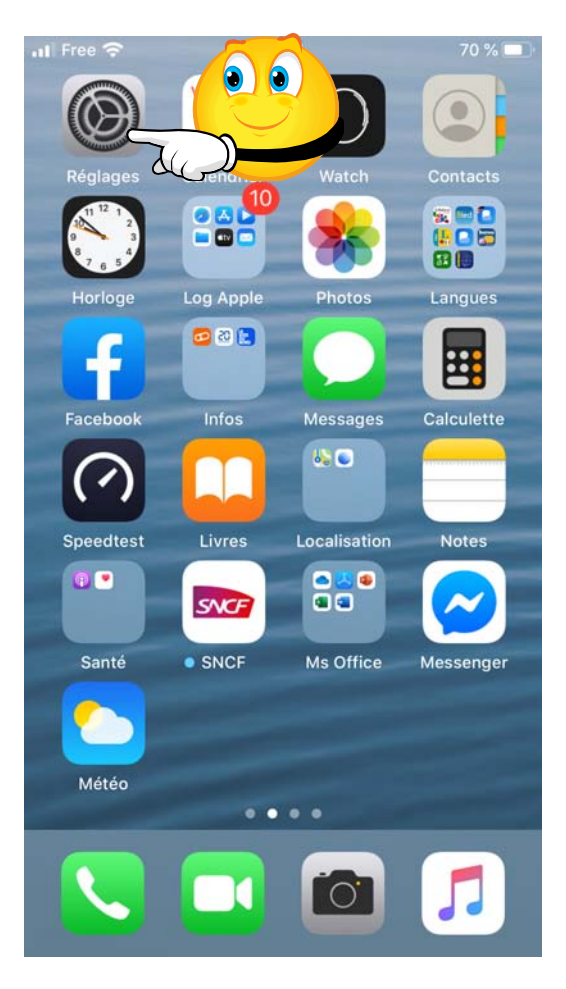

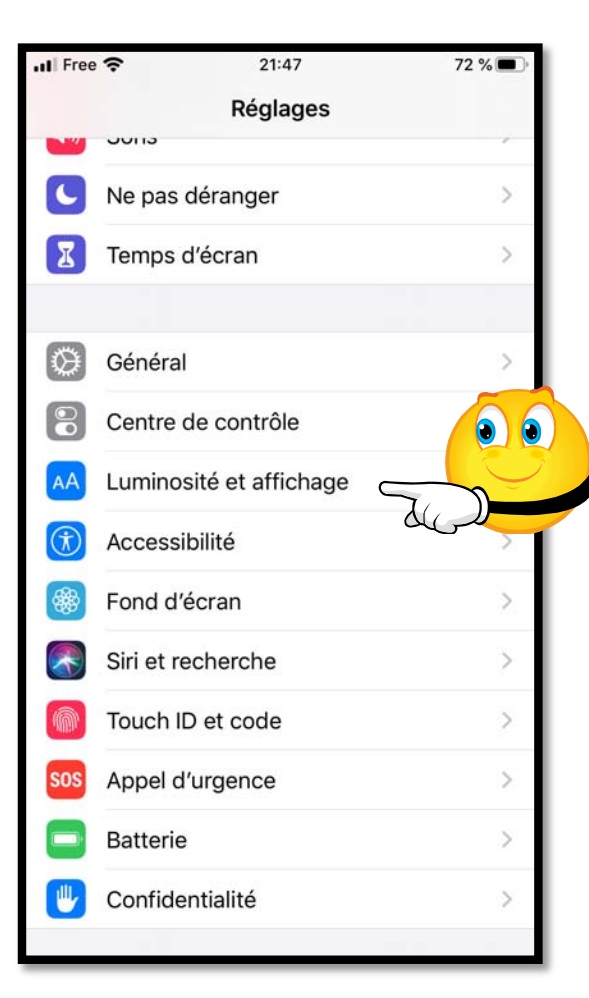

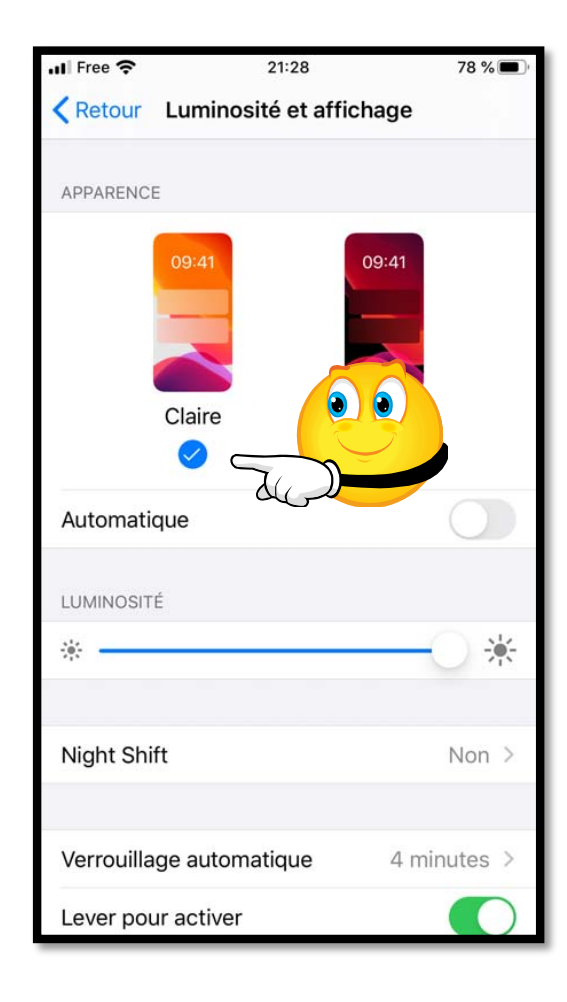

| 📶 Free 奈                                                                                                    | 21:31                                                                       | 74 % 🔳                |
|----------------------------------------------------------------------------------------------------|-----------------------------------------------------------------------------|-----------------------|
| Recherce                                                                                                    | her Librairie                                                               |                       |
| diarana internet internet inte | iOS & iPadOS 13 Releas<br>Notes<br>Yaroslav Eremenko & App<br>☆☆☆☆☆         |                       |
| Line Guile<br>Line Guile<br>Citiz                                                                                                    | iPhone User Guide for io<br>13<br>Apple Inc.<br>☆☆☆☆☆                       |                       |
| Carlo (in filling)                                                                                                    | Guide de l'utilisateur de<br>l'iPhone pour iOS 13<br>Apple Inc.<br>☆☆☆☆☆    | LIRE                  |
|                                                                                                    | iOS 13<br>Steffen Bien<br>☆☆☆☆☆☆                                            | (3,49€)               |
| USERS GUIDE                                                                                                    | iOS 13 Users Guide: The<br>Beginner to Expert Gu<br>Kenneth Stone<br>☆☆☆☆☆☆ | 2,99€                 |
| En cours B                                                                                                    | ibliothèque Librairie Li                                                    | vres audio Rechercher |

| C'EST                     | Γ CLAIR         |                           |
|---------------------------|-----------------|---------------------------|
| . II Free 중 21:28         | 78 % 🔳          |                           |
| Retour Luminosité et a    | ffichage        |                           |
| APPARENCE                 |                 |                           |
| O9:41<br>Claire<br>Claire | 09:41<br>Sombre |                           |
|                           |                 | Ça va passer au<br>sombre |
|                           | <u> </u>        |                           |
| Night Shift               | Non >           |                           |
|                           |                 |                           |
| Verrouillage automatique  | 4 minutes >     |                           |
| Lever pour activer        |                 |                           |

#### NOIR, C'EST NOIR

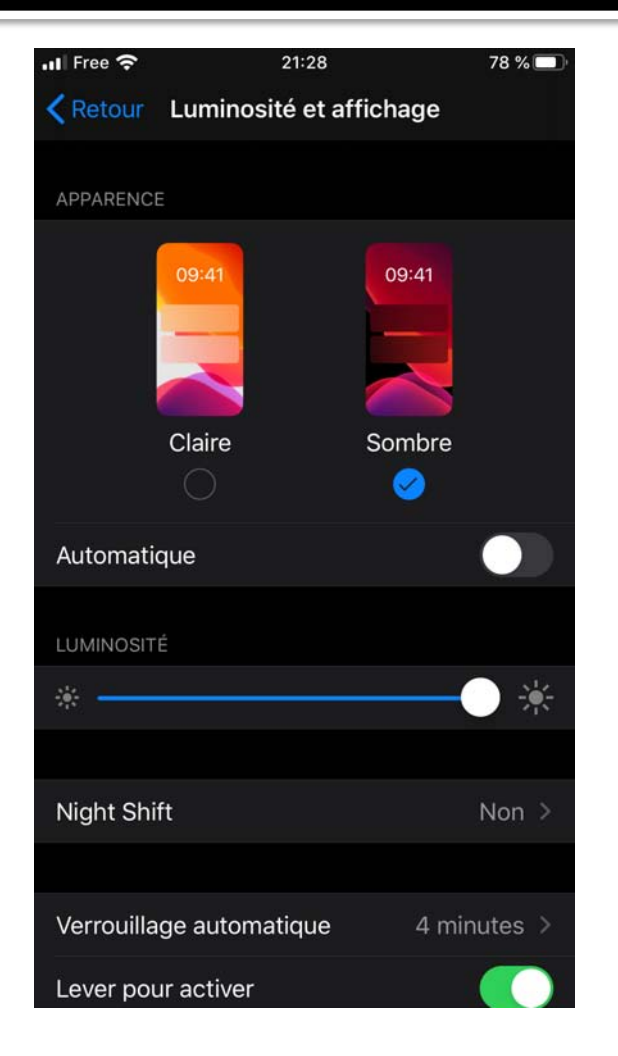

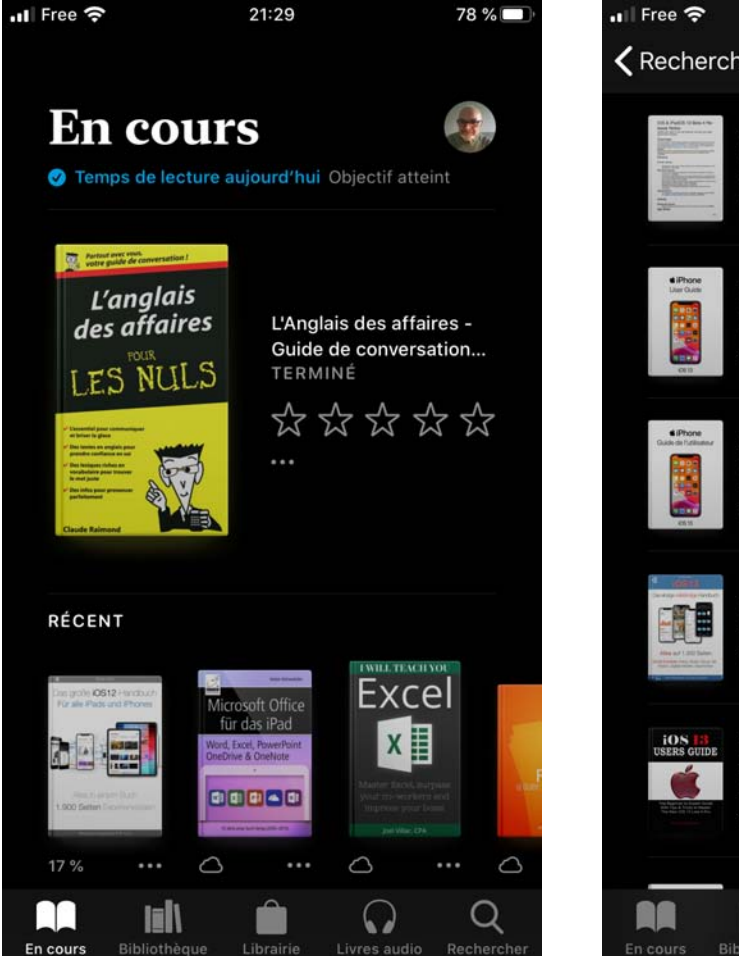

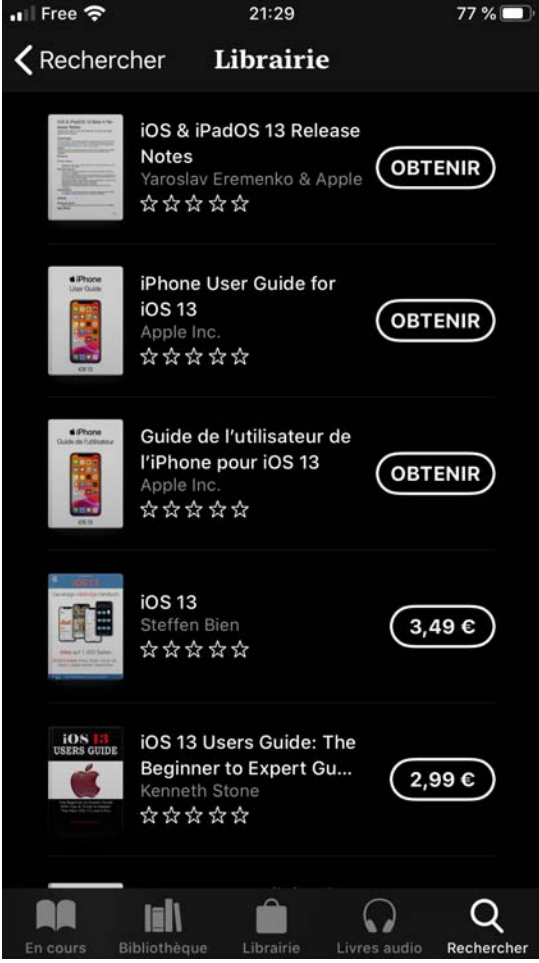

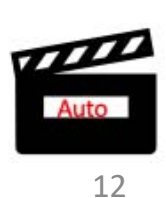

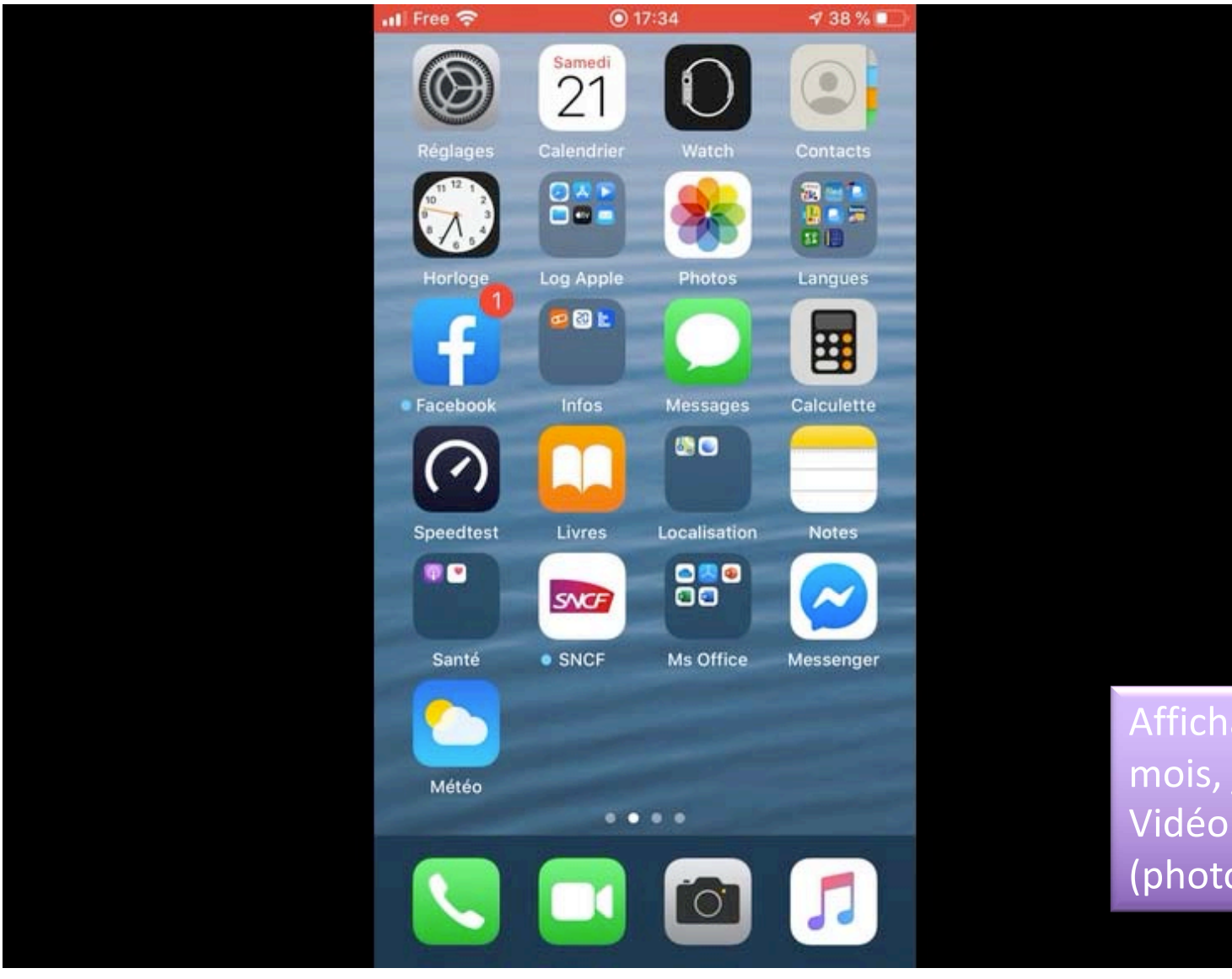

#### APPLICATION PHOTOS.

29 modifications signalées par Apple≈

Affichage Année, mois, jours. Vidéo auto (photo1a).

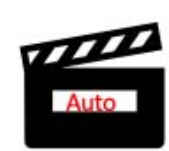

13

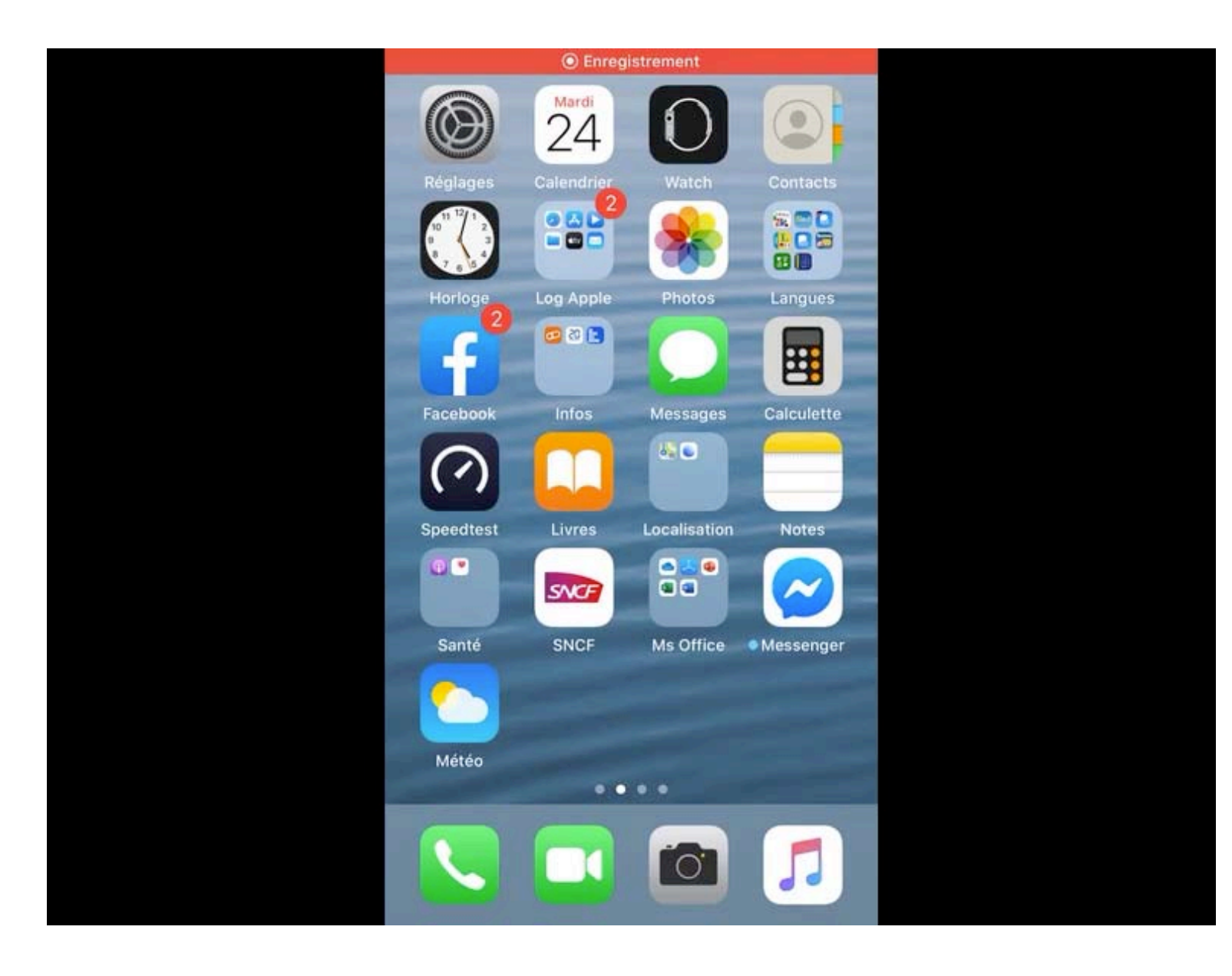

#### NOUVEAU PARTAGE

Exemple de partage avec l'application Livres Vidéo auto (partager).

# AIRDROP IPHONE VERS IPAD

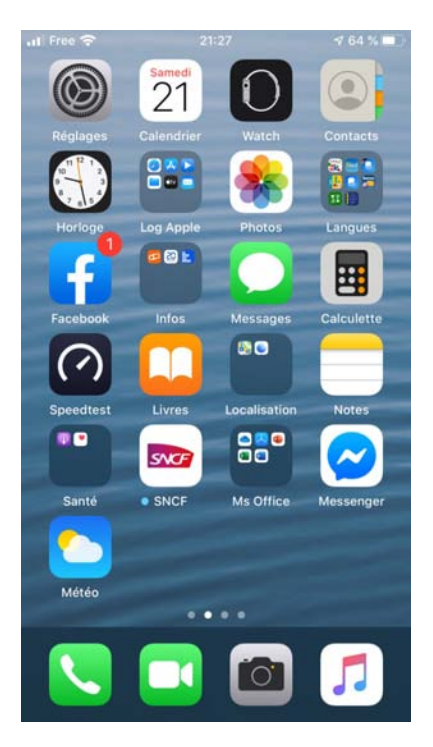

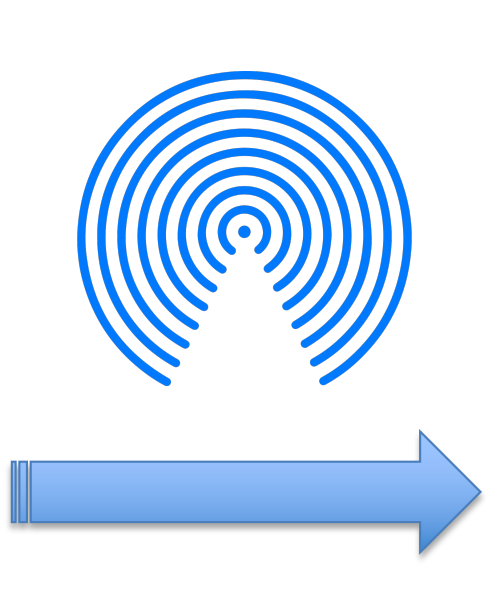

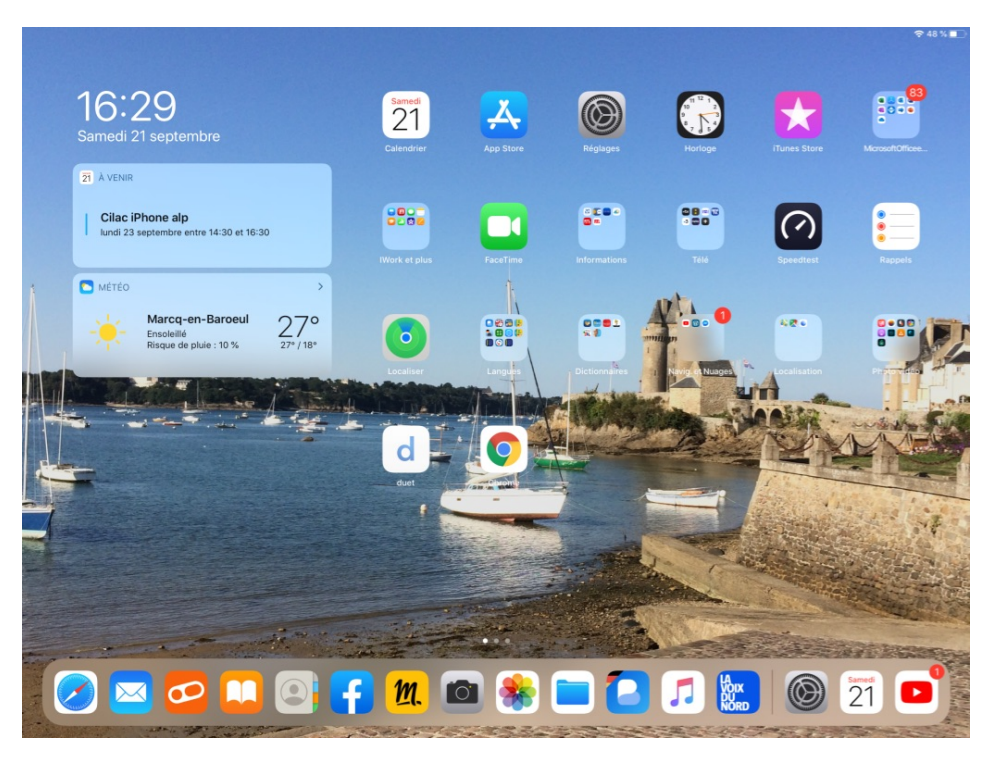

#### SÉLECTION DE CAPTURES VIDÉOS

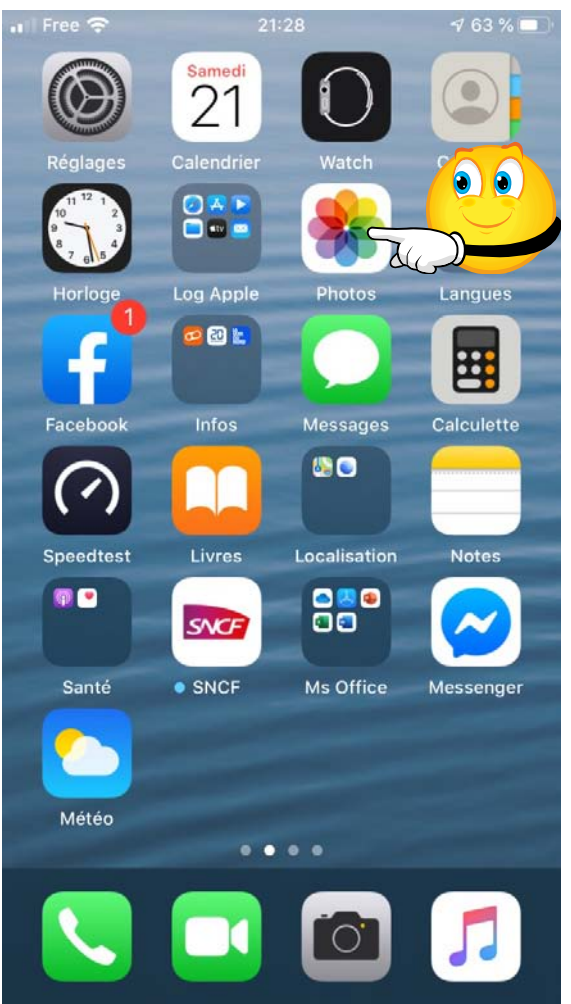

| Free    |                         | ∜ 63 % 🔲 '      |
|---------|-------------------------|-----------------|
| +       | Albums                  |                 |
| Тур     | es de média             |                 |
| Ŋ       | Vidéos                  | 12 >            |
|         | Selfies                 | 34 >            |
| 0       | Live Photos             | 62 >            |
| 而       | Rafales                 |                 |
| 0       | Captures d'écran        |                 |
| $\odot$ | Enregistrements d'écran | 11 >            |
|         |                         |                 |
| Aut     | res albums              |                 |
| Ф       | Imports                 | 0 >             |
| 1       | Masqués                 | 0 >             |
| ាណិ     | Suppr. récemment        | 1>              |
| Photo   | s Pour vous Albums      | Q<br>Rechercher |

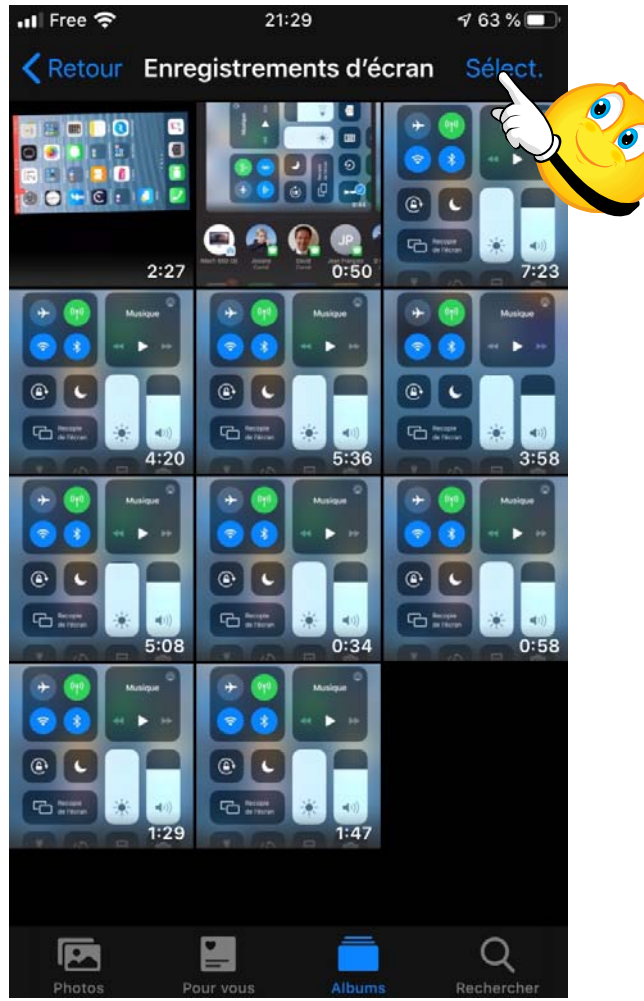

#### PARTAGER PUIS ENVOI SUR IPAD PRO

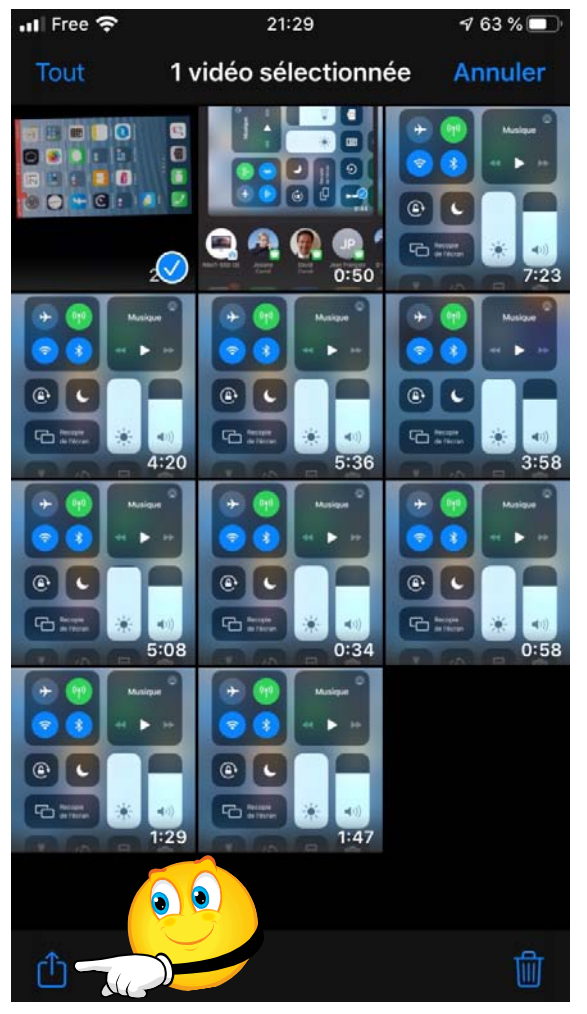

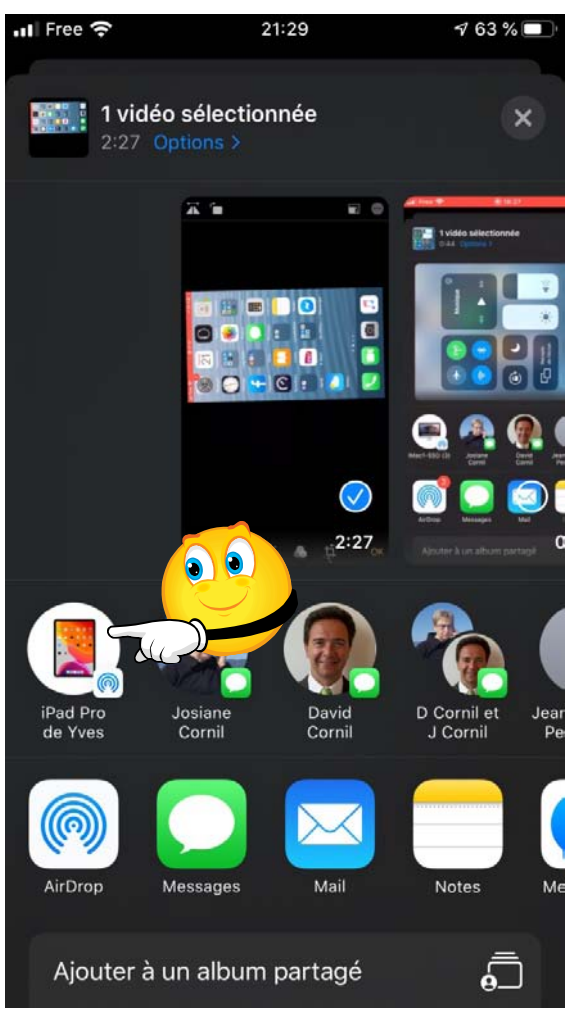

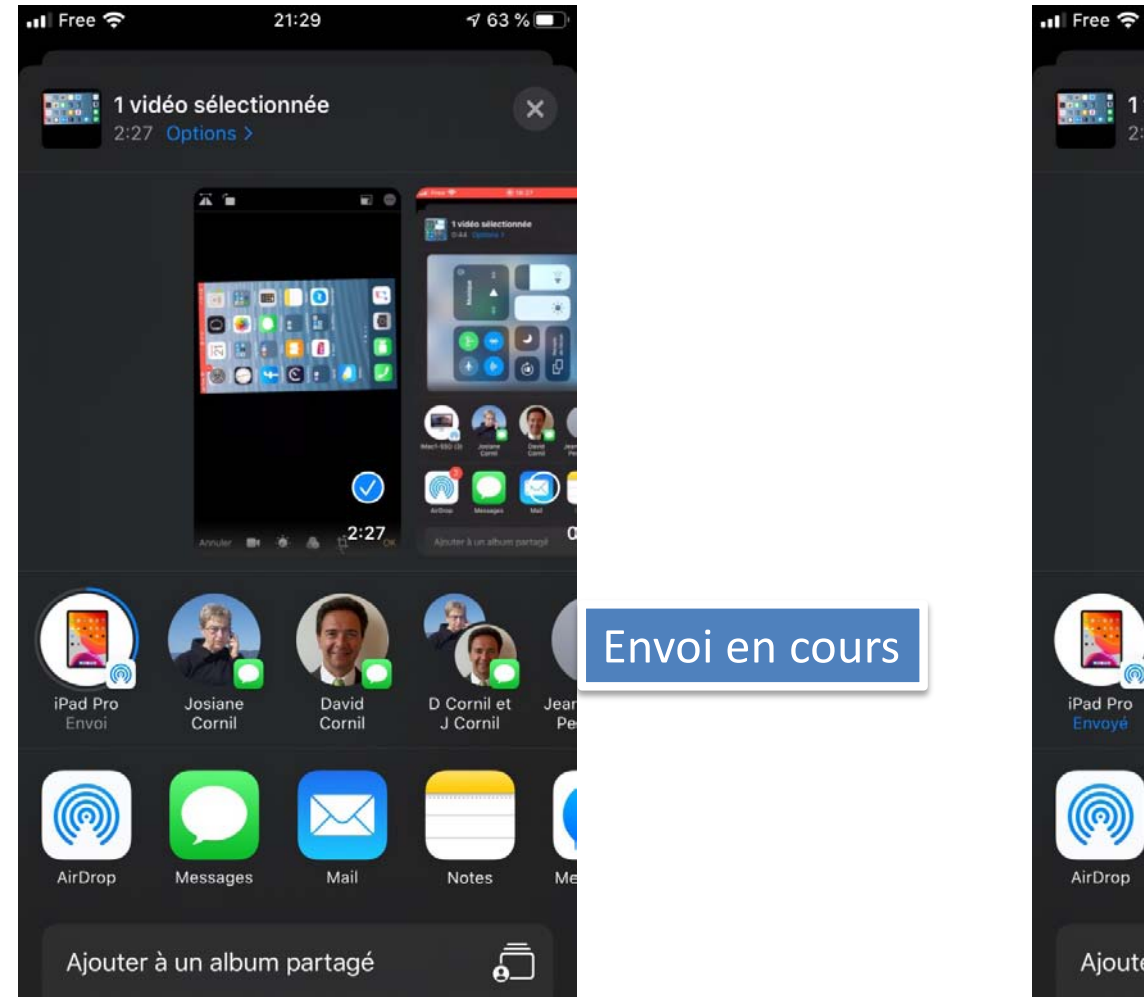

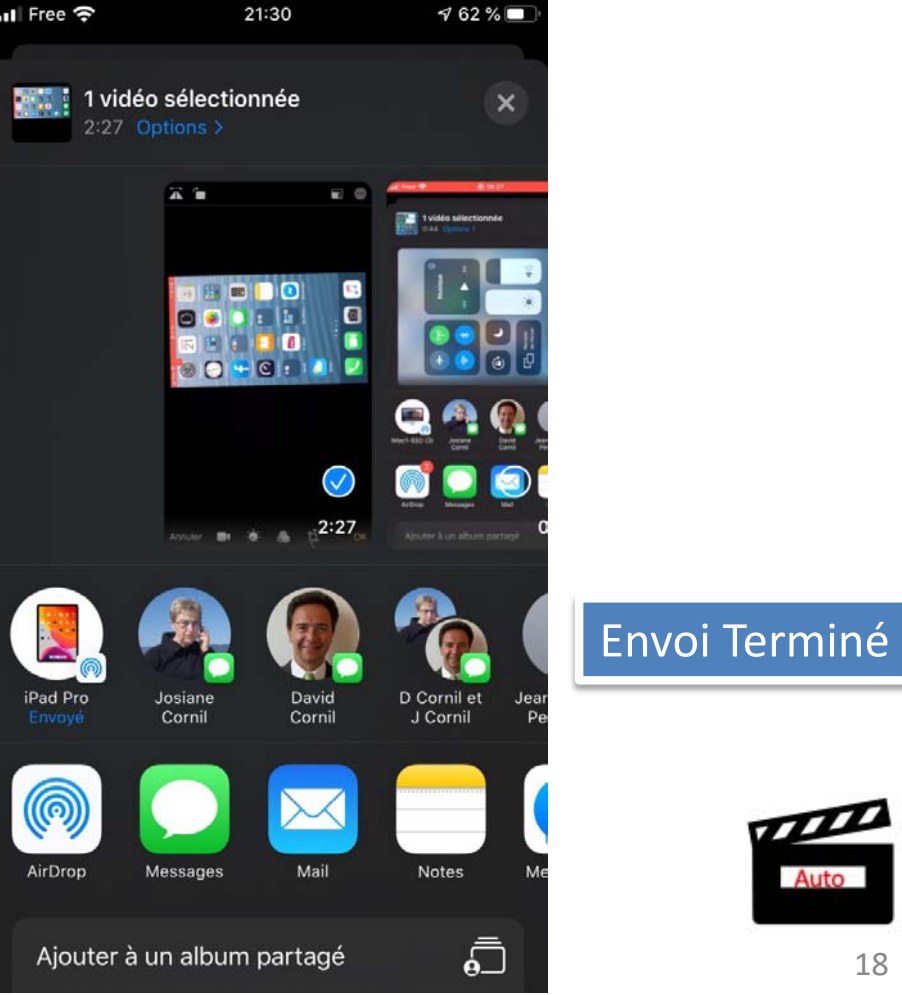

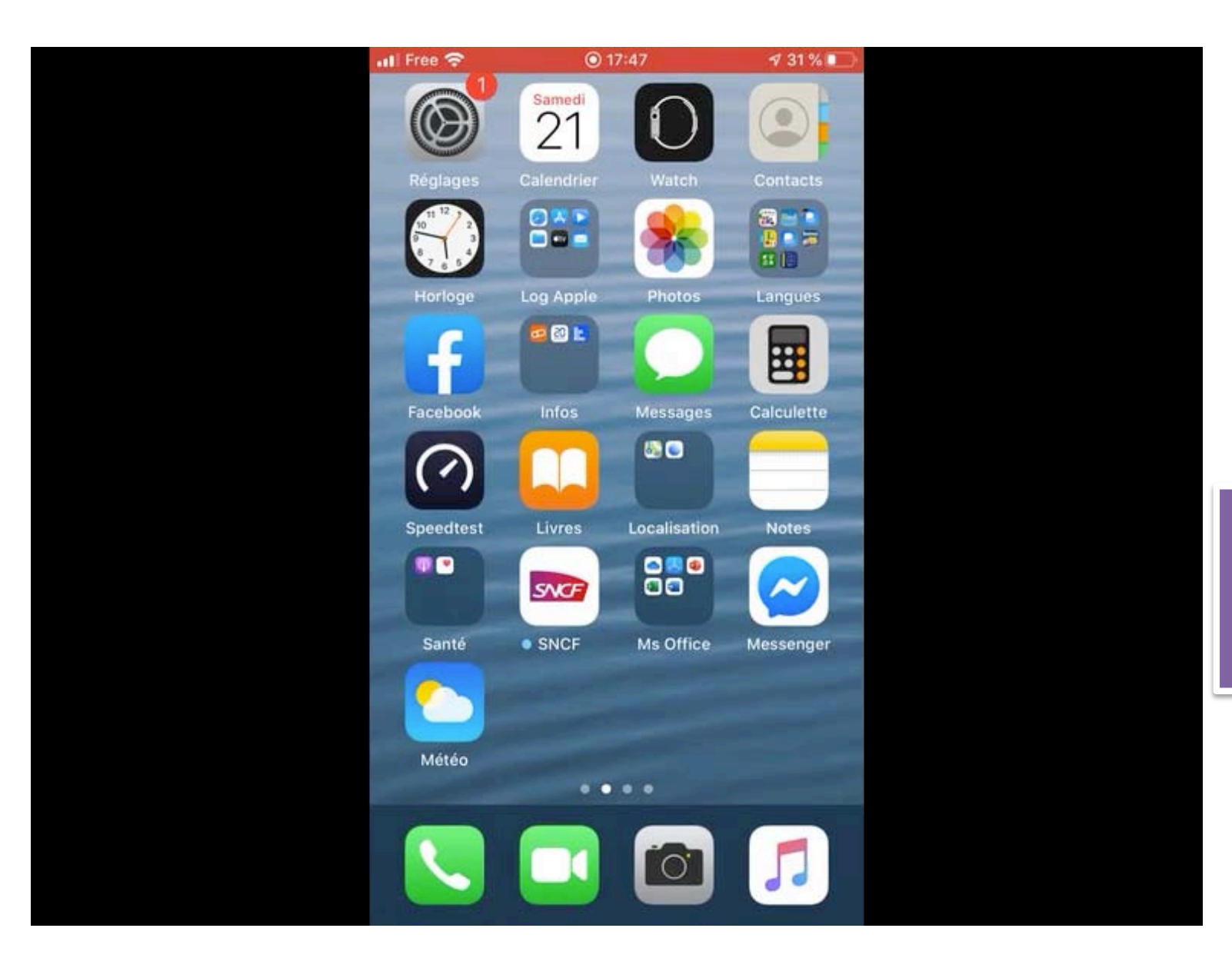

Envoi films sur iPad Pro par AirDrop. Vidéo auto (airdrop-films-).

# AIRDROP IPHONE VERS MAC

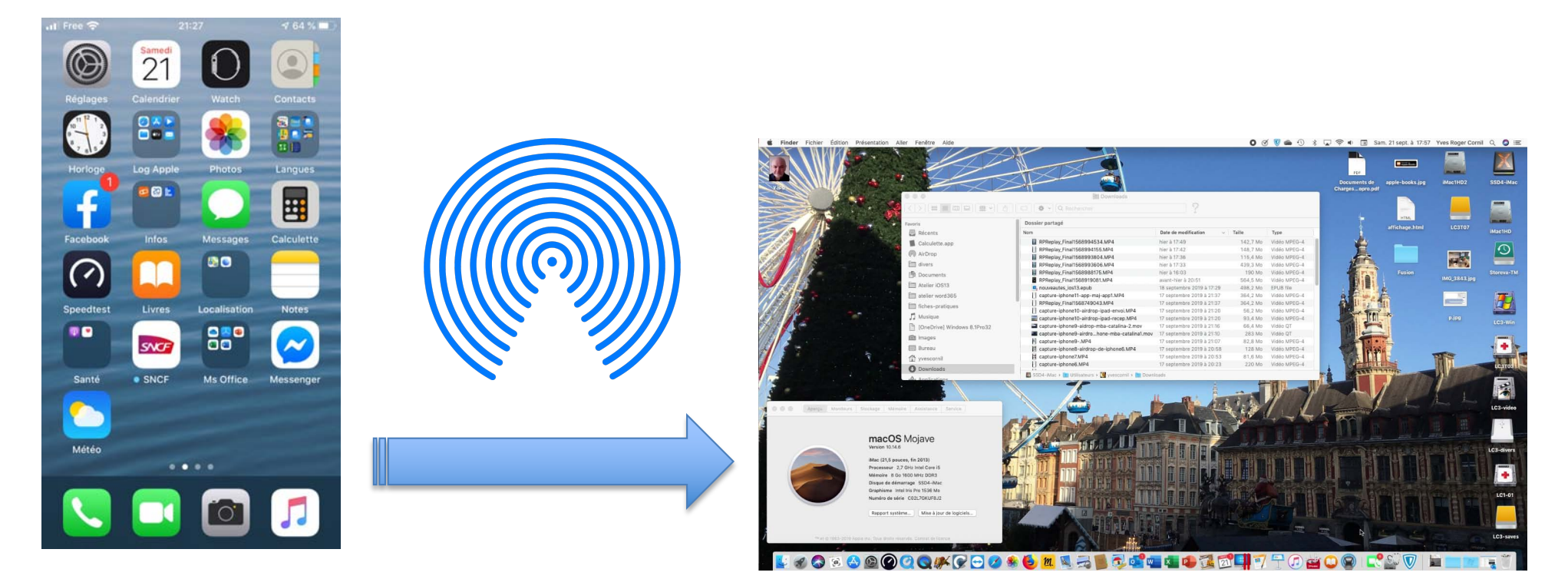

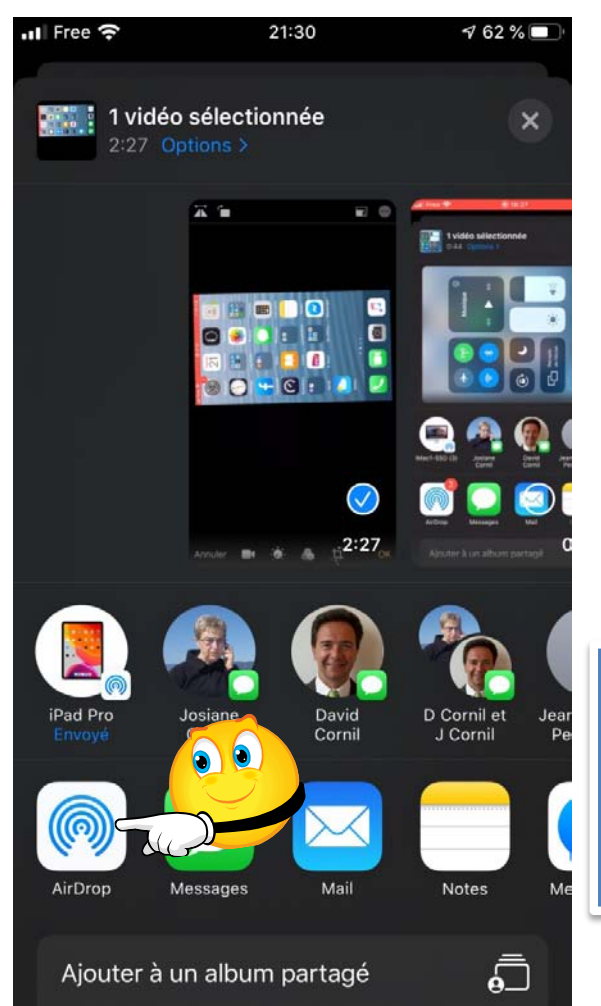

Affichage des appareils disponibles pour AirDrop

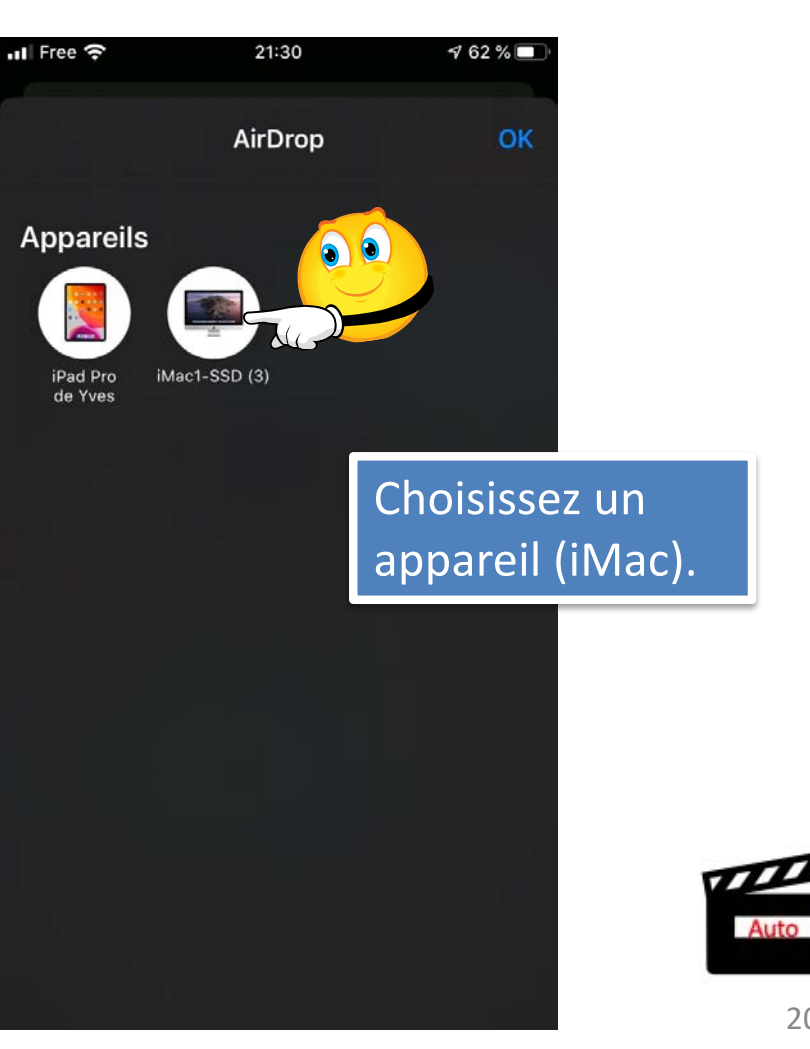

20

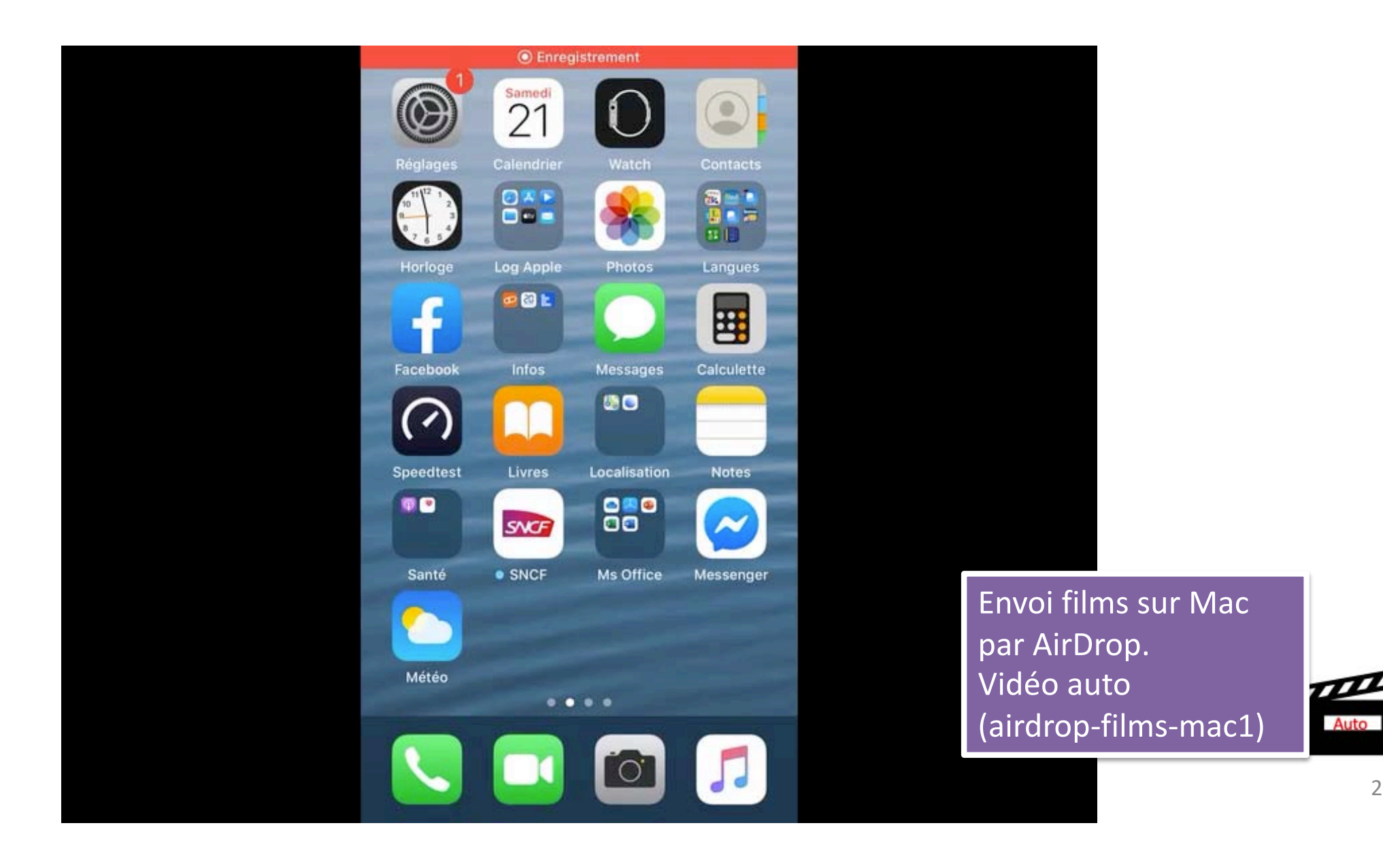

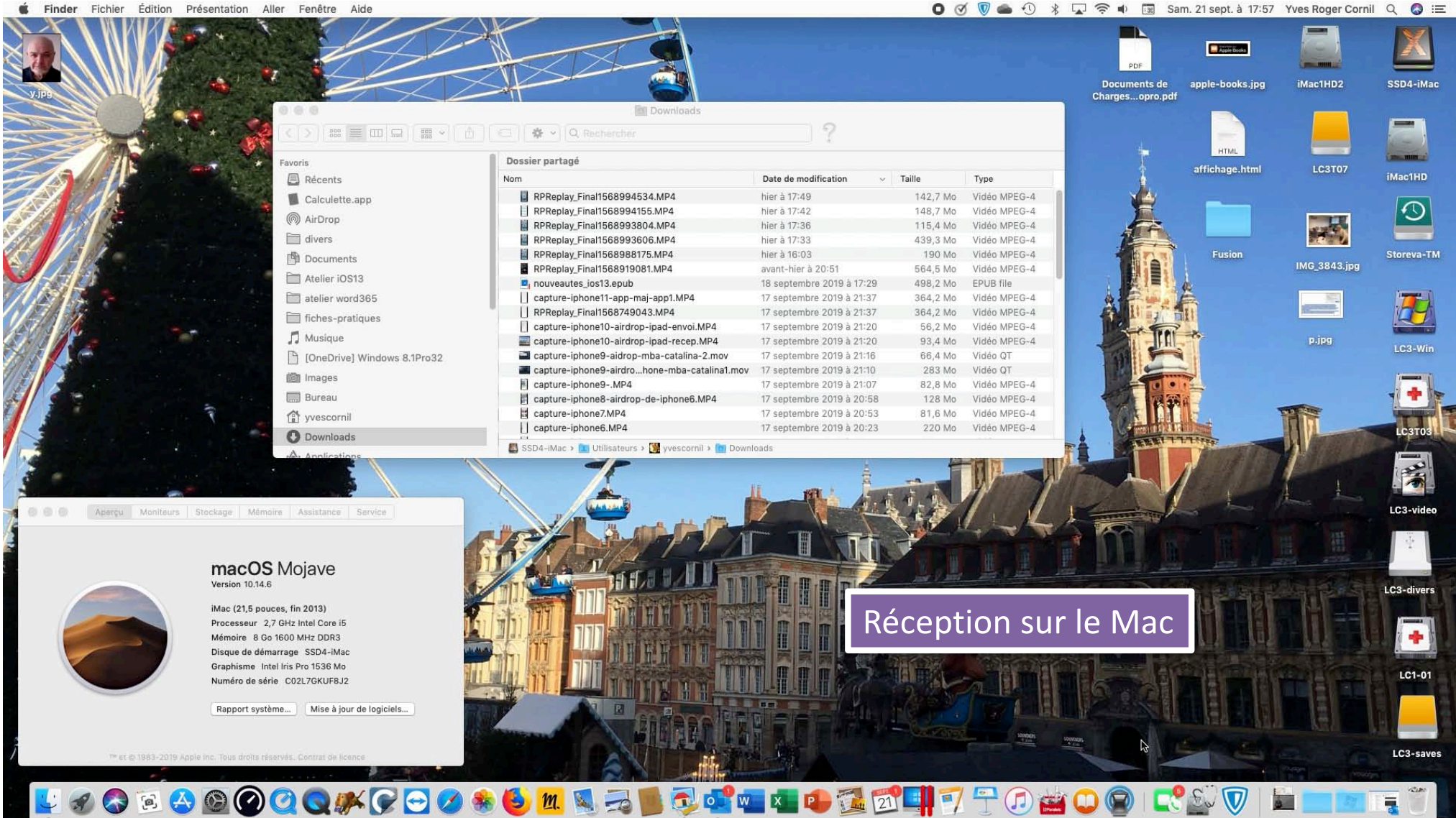

🖸 🧭 🍏 🐁 🕄 😤 🗭 🗰 Sam. 21 sept. à 17:57 Yves Roger Cornil 🔍 🔕 🚍

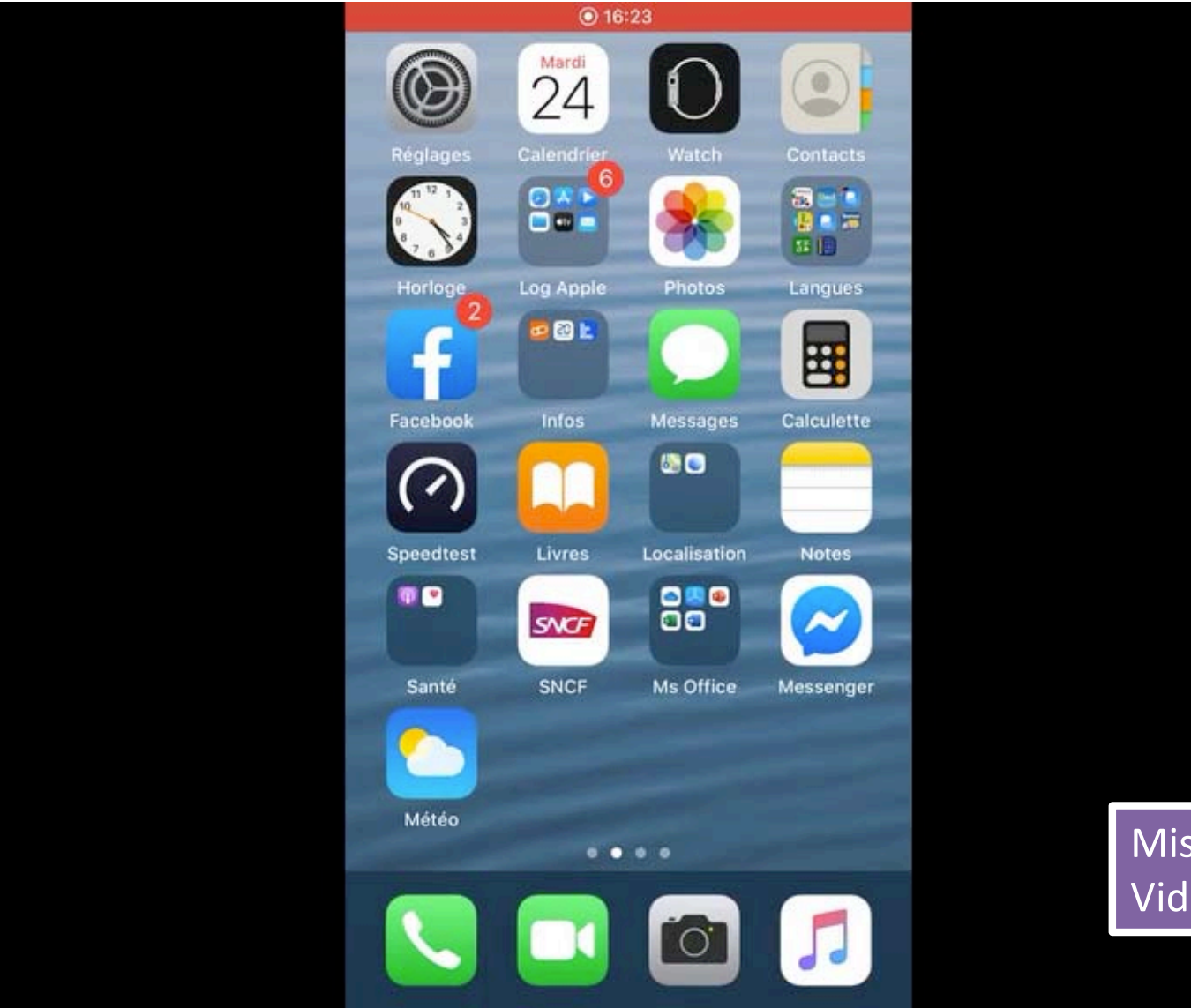

#### Mise à jour des applications

Mise à jour des applications Vidéo automatique

#### UN IPHONE AVEC UN DISQUE DUR OU UNE CLÉ USB... C'EST MAINTENANT POSSIBLE

*Tests réalisés avec iPhone 6s+ sous iOS 13.1 bêta* 

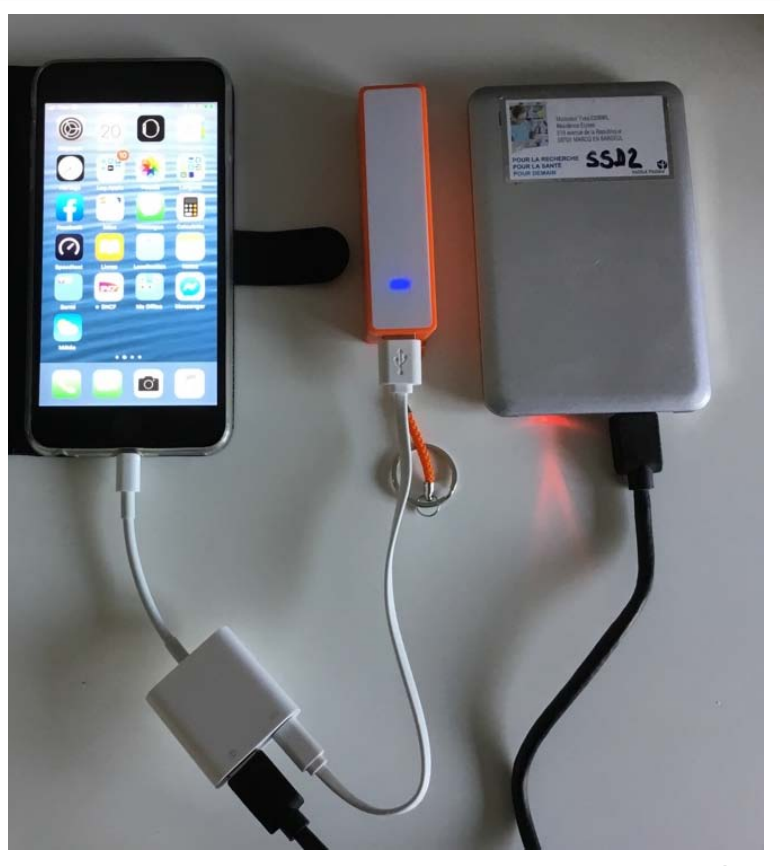

#### POUR MÉMOIRE: CLÉS USB POUR IOS EXISTANTES

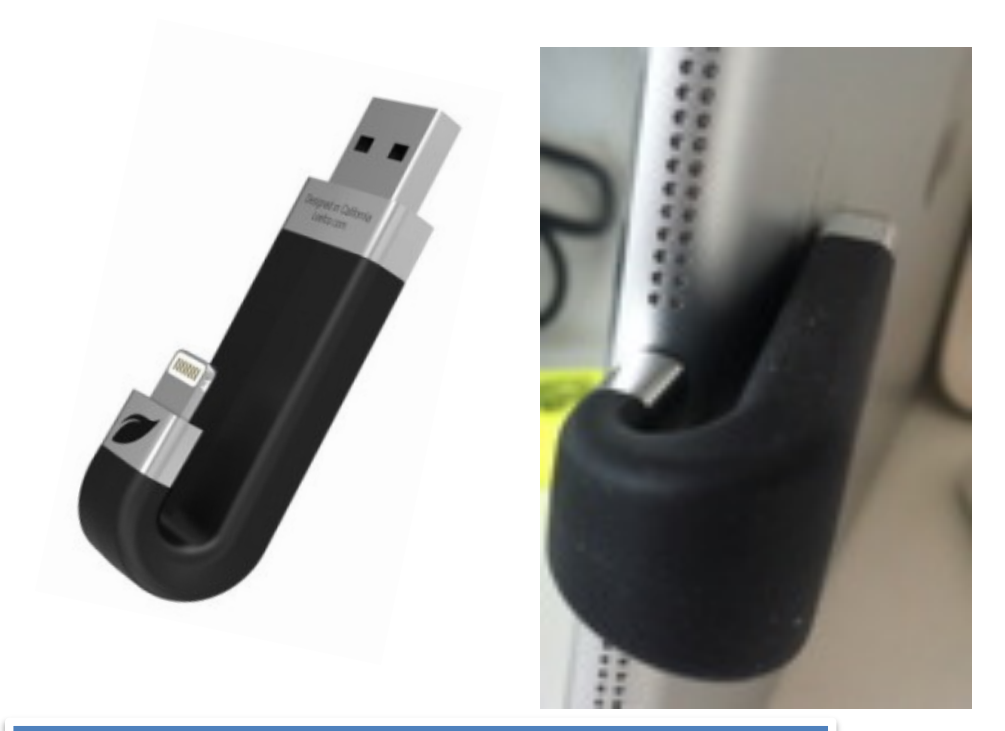

Clé Leef que j'utilise depuis juin 2015

http://www.cornil.com/abm/FP21-ibridge.pdf

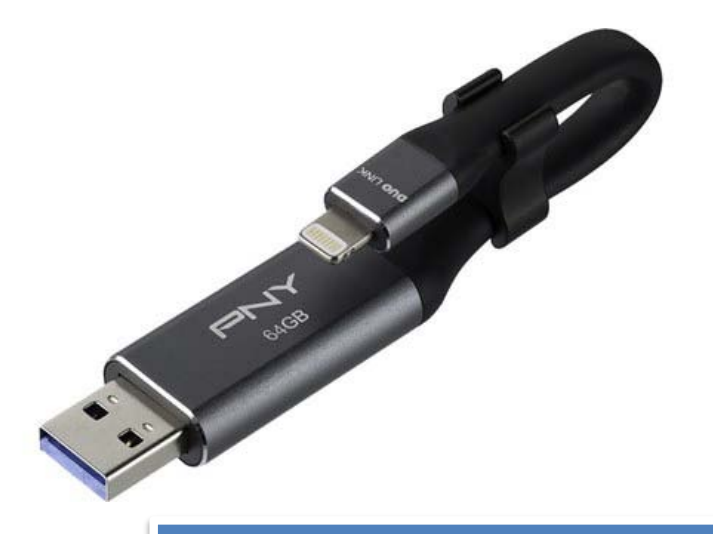

Une des autres types de clés Lightning (ici PNY)

#### BRANCHEMENT DE LA CLÉ USB3 SUR L'IPHONE

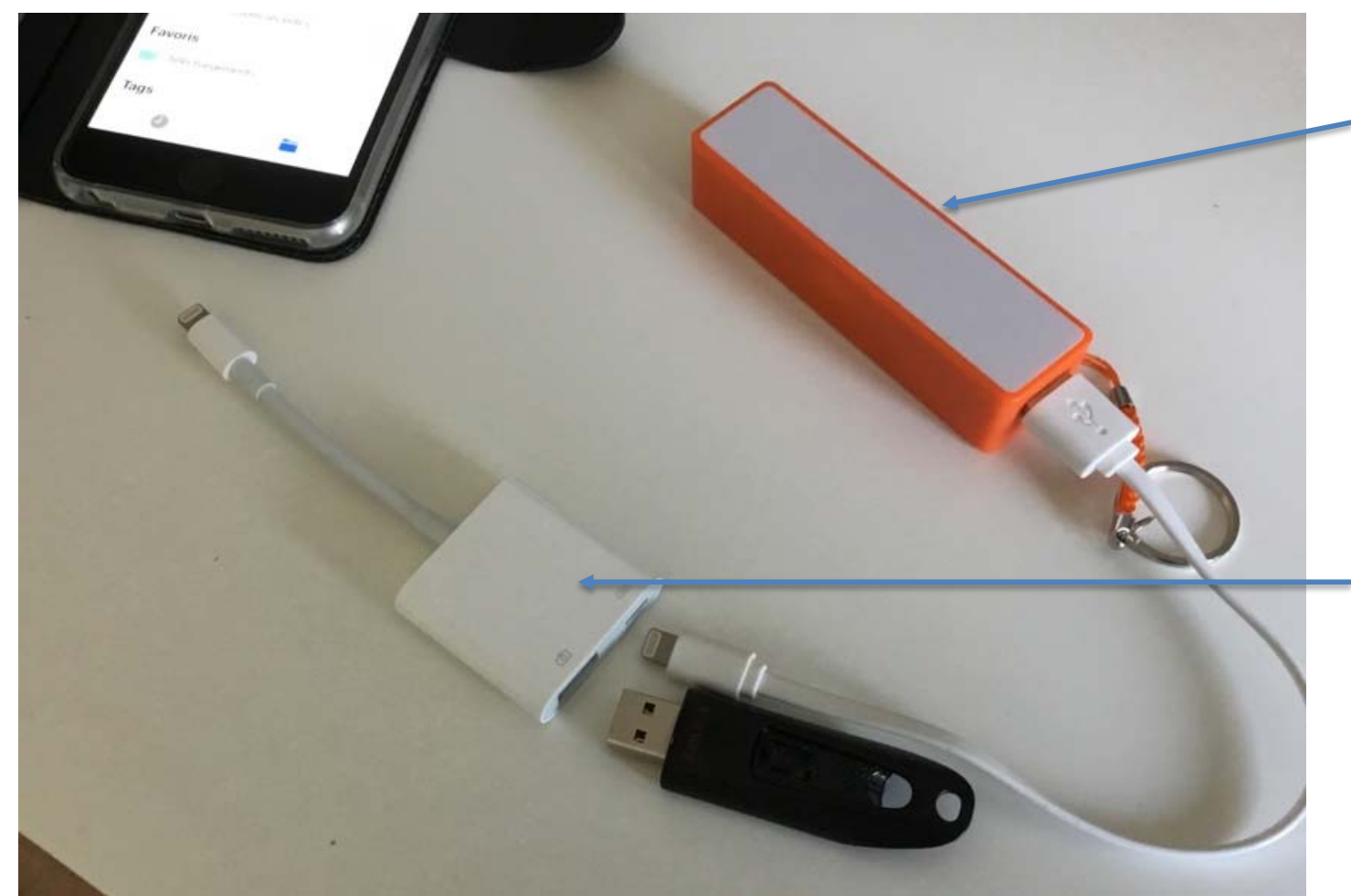

Ici utilisation d'une batterie externe (1000 mA) pour l'alimentation.

Adaptateur Photos USB3 Lightning (45€)

#### BRANCHEMENT DE LA CLÉ USB3 SUR L'IPHONE

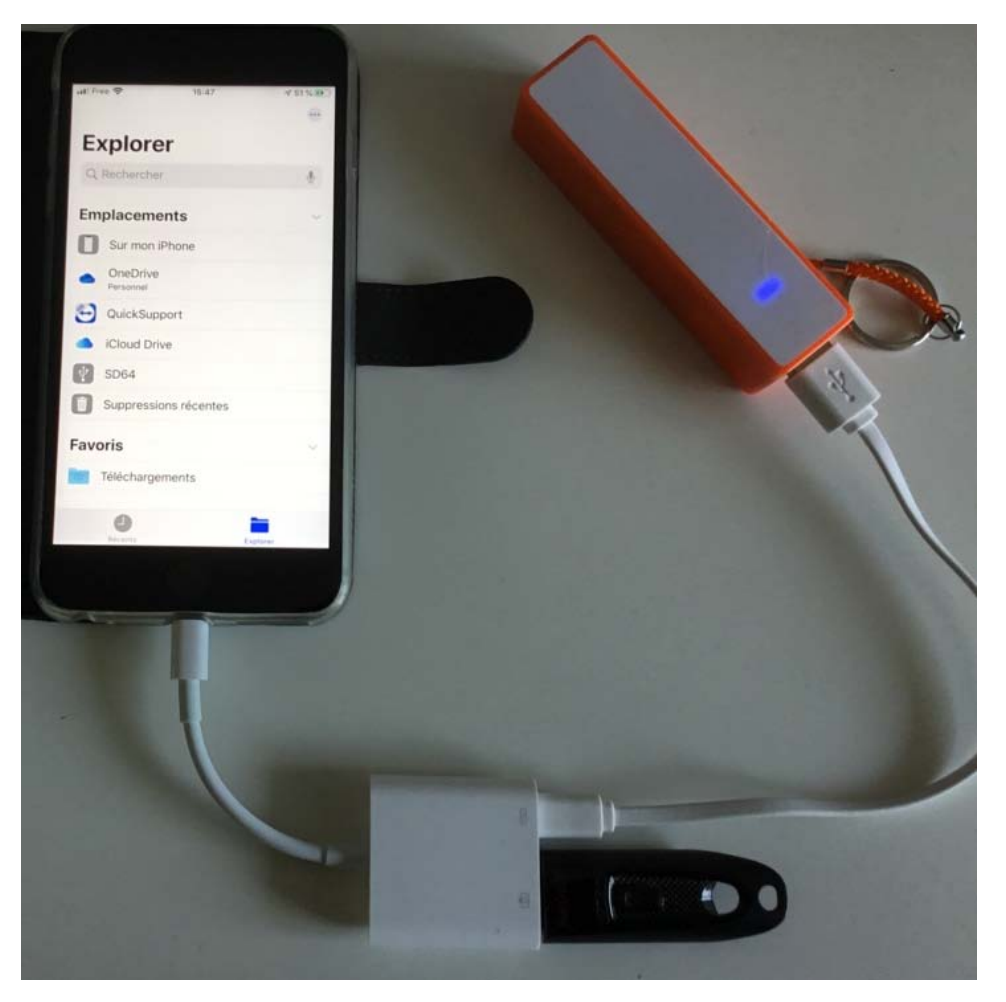

Si on n'a pas de batterie externe on utilisera l'alimentation habituelle de l'iPhone

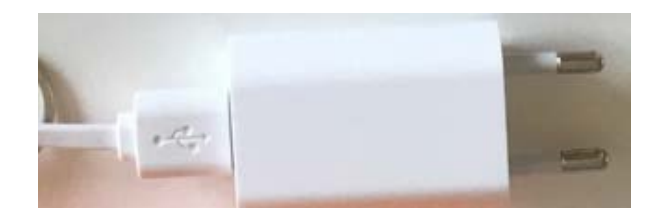

#### L'APPLICATION FICHIERS LE FINDER DE L'IPHONE ?

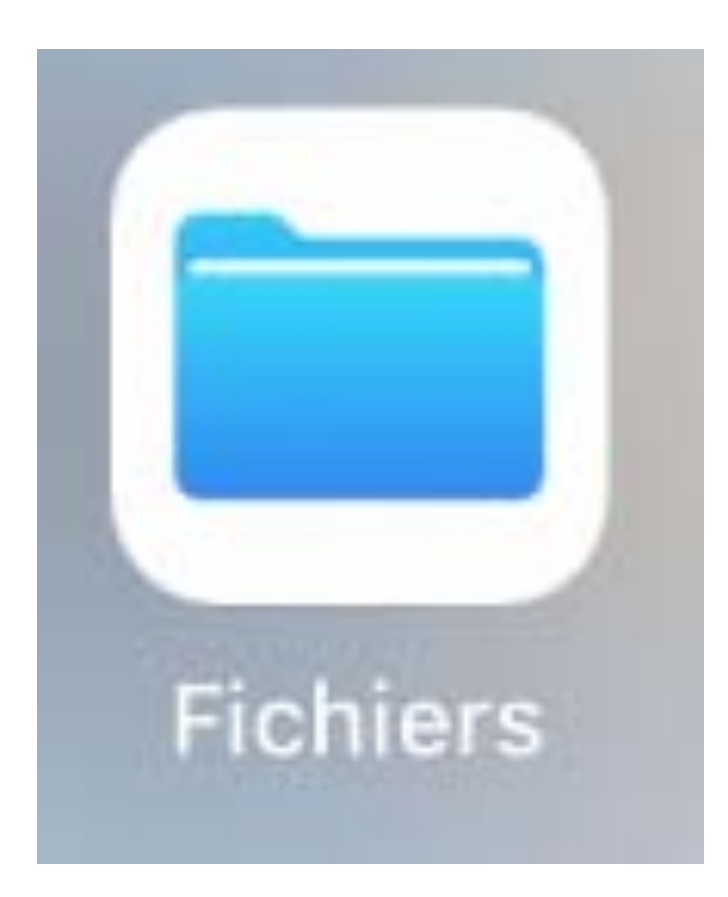

C'est par l'intermédiaire de Fichiers de l'iPhone que l'on fera les opérations.

#### Vue de la clé SD64 sur le Mac

| <b>É Finder</b> Fichier Édition Prés | sentation Aller Fenêtre Aide |                                          |            |                    |  |
|--------------------------------------|------------------------------|------------------------------------------|------------|--------------------|--|
|                                      | SD64                         |                                          |            |                    |  |
|                                      | Q Rechercher                 | ?                                        |            |                    |  |
| avoris                               | Nom                          | <ul> <li>Date de modification</li> </ul> | Taille     | Туре               |  |
| Récents                              | atelier word365              | 23 août 2019 à 16:34                     |            | Dossier            |  |
|                                      | Cilac-admin2019              | 28 mars 2019 à 15:38                     |            | Dossier            |  |
| Calculette.app                       | Cilac-AG2019-activité.pdf    | 14 mai 2019 à 21:21                      | 328,9 Mo   | Adobecument        |  |
| MirDrop                              | Cilac-AG2019-activité.pptx   | 17 mars 2019 à 17:40                     | 222,4 Mo   | Présen(.pptx)      |  |
| divers                               | dossier sans titre           | 5 février 2019 à 19:42                   |            | Dossier            |  |
|                                      | excel365-ipad                | 24 avril 2019 à 10:00                    |            | Dossier            |  |
| Documents                            | iMovie-iPad                  | 3 mai 2019 à 20:12                       |            | Dossier            |  |
| Atelier iOS13                        | iMovie-iPhone                | 7 mai 2019 à 14:25                       |            | Dossier<br>Dossier |  |
| atelier word365                      | 🕨 📄 photos de Lille          | 27 juin 2019 à 13:51                     | <br>126 Ko |                    |  |
|                                      | po2019-1.docx                | 6 mai 2019 à 12:23                       |            | Micros(.docx)      |  |
| fiches-pratiques                     | po2019-2.docx                | 6 mai 2019 à 12:43                       | 72 Ko      | Micros(.docx)      |  |
| 🞵 Musique                            | 🔻 📄 projets iMovie iPad      | aujourd'hui à 17:16                      |            | Dossier            |  |
|                                      | Para14-Sierra.iMovieMobile   | 30 mai 2019 à 16:14                      | 961,6 Mo   | iMovie fProject    |  |
| [] [OneDrive] windows 8.1Pro32       | rampe138                     | 26 février 2019 à 21:06                  |            | Dossier            |  |
| 🞯 Images                             | rampe143.docx                | 3 juin 2019 à 15:05                      | 51,3 Mo    | Micros(.docx)      |  |
| Bureau                               | rampe143.pdf                 | 3 juin 2019 à 15:05                      | 40,7 Mo    | Adobecumen         |  |
| A                                    | ampe144.docx                 | 3 juin 2019 à 14:59                      | 45,7 Mo    | Micros(.docx)      |  |
| yvescornil                           | rampe144.pdf                 | 3 juin 2019 à 14:59                      | 30,3 Mo    | Adobecument        |  |
| 🕑 Downloads                          |                              | 5-                                       |            |                    |  |
| Applications                         |                              |                                          |            |                    |  |

#### Vue du contenu de la clé USB3

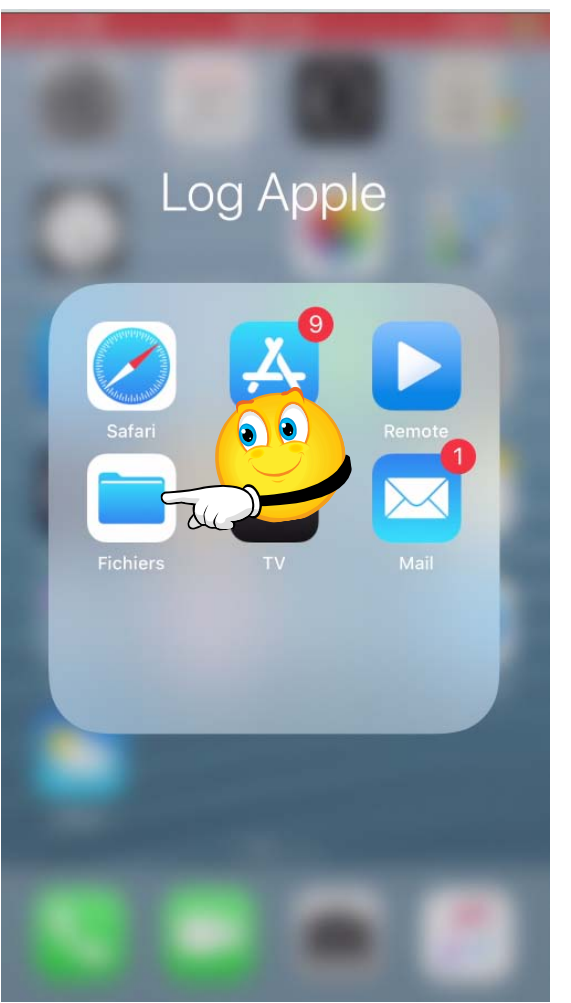

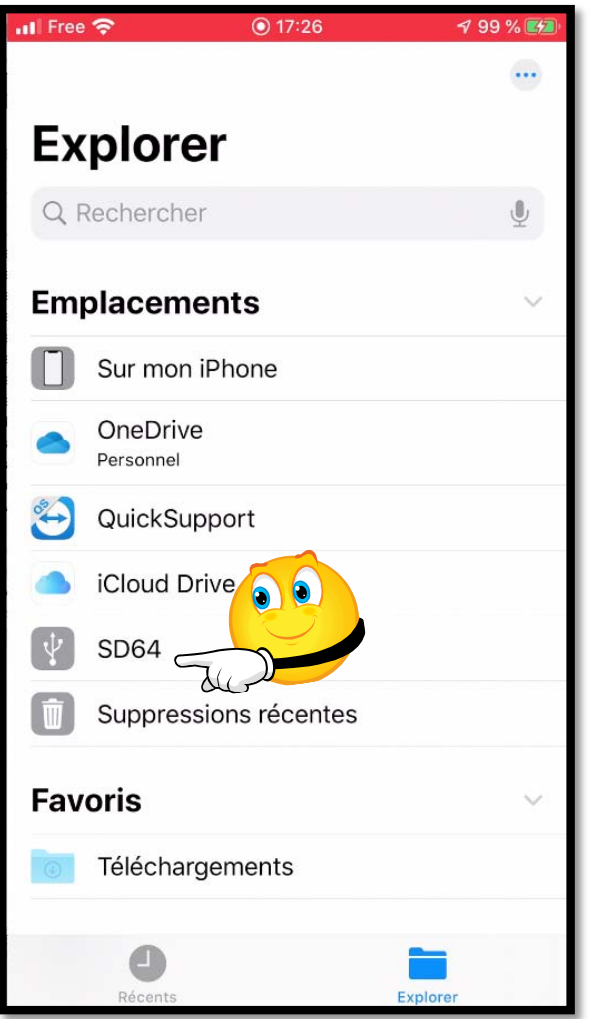

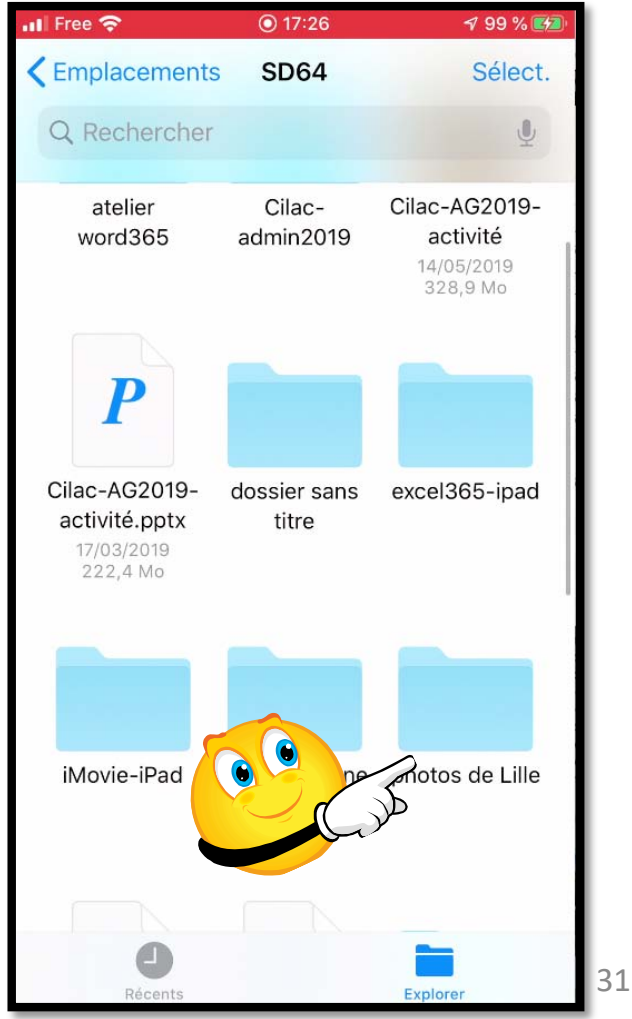

#### ENREGISTREMENT DE PHOTOS DE LA CLÉ USB3 VERS L'IPHONE

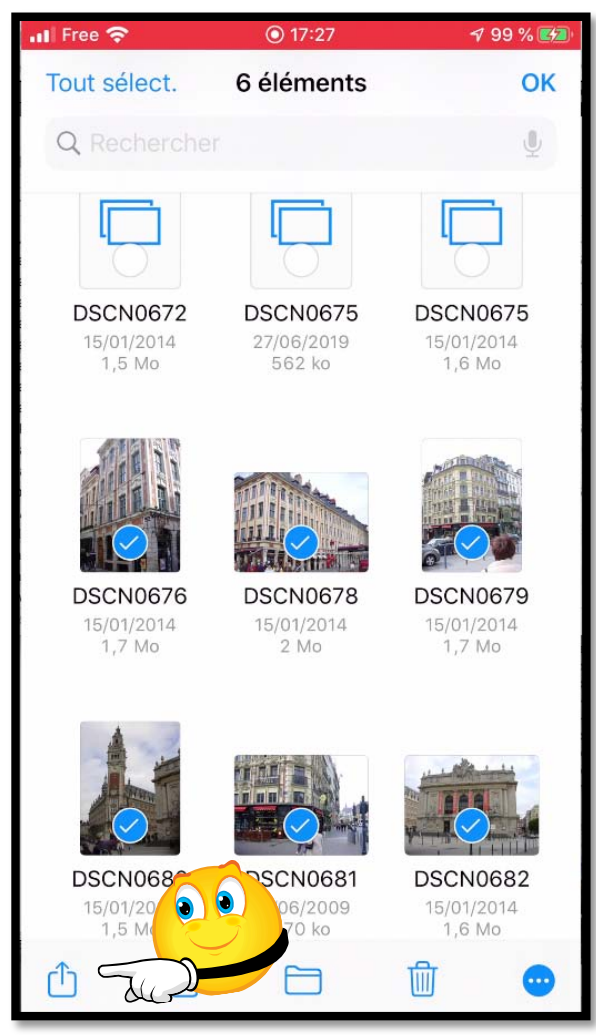

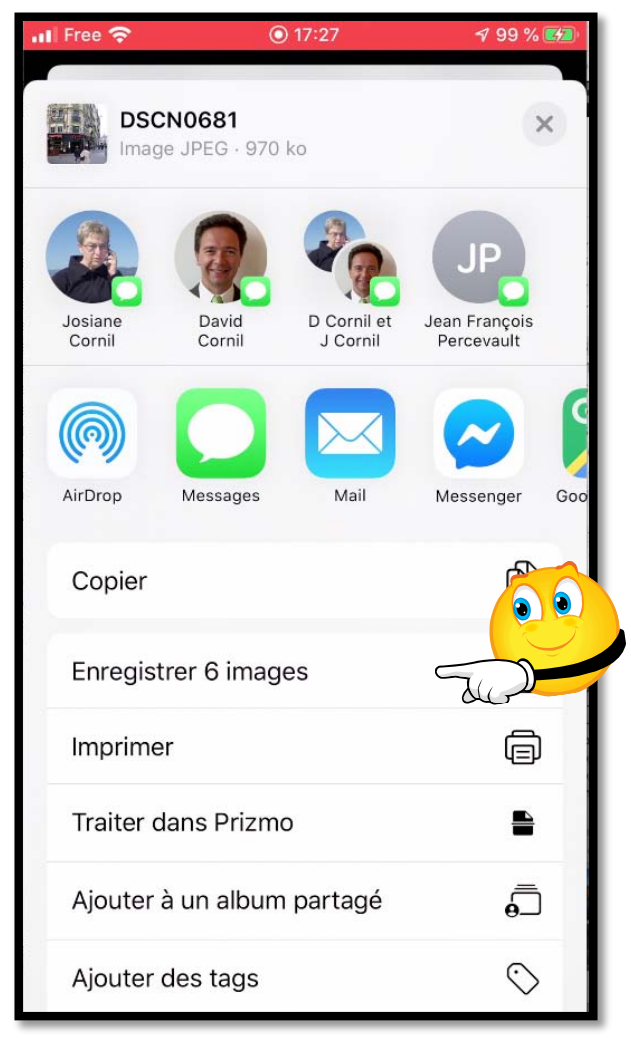

Les 6 images vont être enregistrées dans la Pellicule de l'application Photos.

#### ENREGISTRER DES PHOTOS SUR LA CLÉ

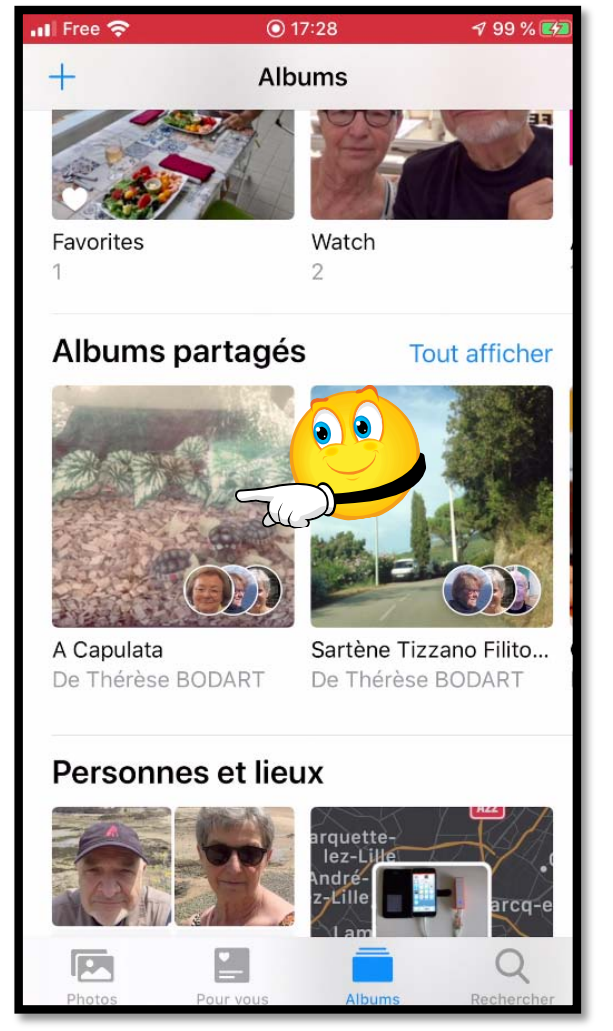

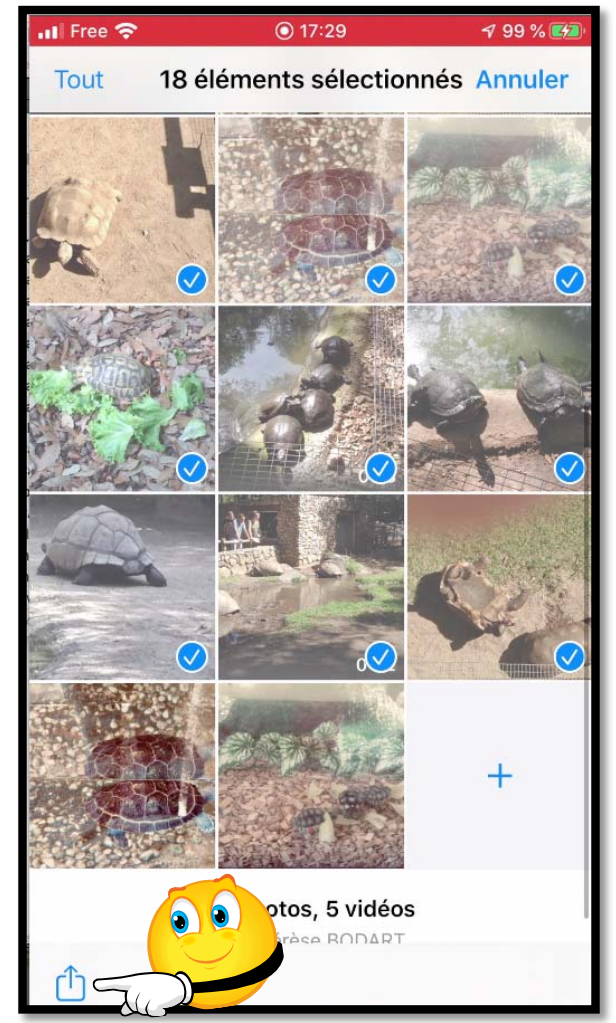

| <b>20 é</b><br>Lieu | éléments sé<br>inclus Optio | lectionnés<br>ns >      | ×                           |    |    |
|---------------------|-----------------------------|-------------------------|-----------------------------|----|----|
| Josiane<br>Cornil   | David<br>Cornil             | D Cornil et<br>J Cornil | Jean François<br>Percevault |    |    |
|                     |                             |                         |                             |    |    |
| AirDrop             | Messages                    | Mail                    | Notes                       | Me |    |
| Copier I            | es élément                  | ts                      | ß                           |    |    |
| Ajouter             | à un album                  | n partagé               | ē                           |    |    |
| Diapora             | ma                          |                         | lacksquare                  |    |    |
| Enregist            | trer 20 élér                | ments                   | ¢                           |    | 00 |
| Enregist            | trer dans F                 | ichiers                 |                             | 24 |    |
| Traiter o           | lans Prizm                  | 0                       | <b></b>                     |    |    |
| Modifier            | r les action                | S                       |                             |    | 33 |

#### Envoi dans le dossier sans titre sur SD64

| 📶 Free 奈          | 0                          | 199 % 🛃          |                         |            |  |  |
|-------------------|----------------------------|------------------|-------------------------|------------|--|--|
| 20 éle<br>Lieu in | éments séle<br>clus Option | ectionnés<br>s > | >                       | ~          |  |  |
| (Mac1-SSD (3)     | Josiane<br>Cornil          | David<br>Cornil  | D Cornil et<br>J Cornil | Jear<br>Pe |  |  |
|                   |                            |                  |                         |            |  |  |
| AirDr             | Télécha                    | rgement          |                         | Me         |  |  |
| Со                |                            | Þ                |                         |            |  |  |
| Ajc               | (                          | 3                | ,<br>,                  |            |  |  |
| Dia               | An                         | nuler            | €                       |            |  |  |
| Enregistre        | er 20 élém                 | ents             | ආ                       |            |  |  |
| Enregistr         | er dans Fic                | chiers           |                         |            |  |  |
| Traiter da        | ns Prizmo                  |                  | -                       |            |  |  |
| Modifier I        | es actions                 | ·                |                         |            |  |  |

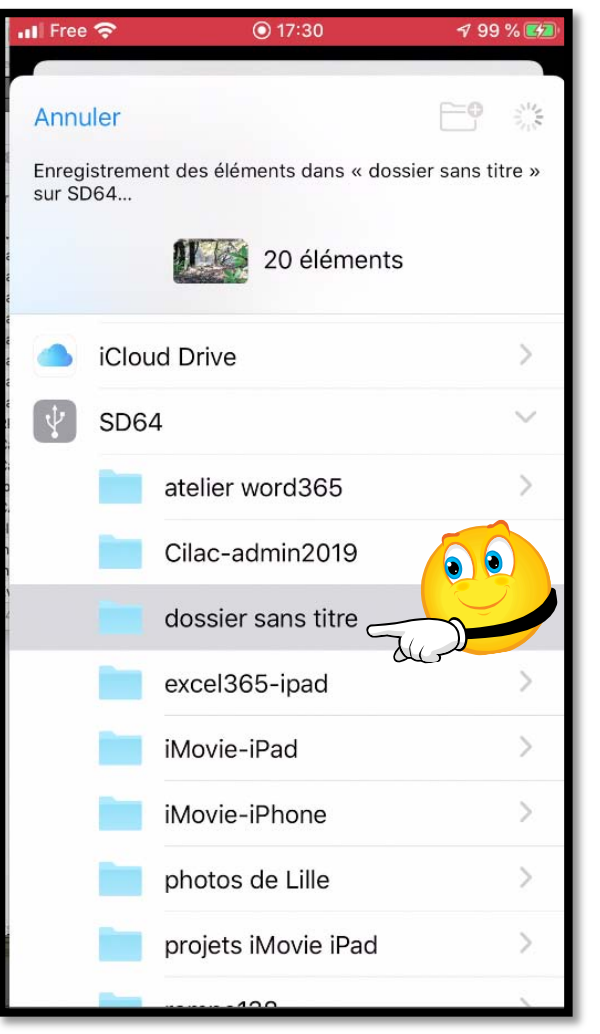

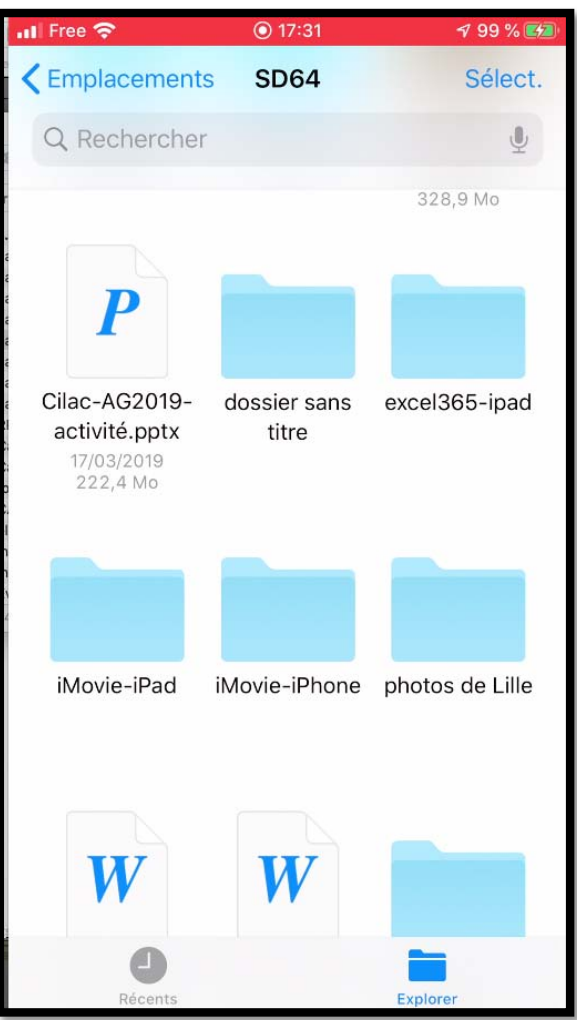

34

#### MODIFICATION DU NOM DE DOSSIER SUR LE CLÉ

| atl Fr | ee 穼   |    |     |     | 17    | :32  |       |    | <b>1</b> 99 | % 🛃  | ati Fr | ee 🧟 | 2  |     |     | 01  | 7:32     |      |     | 7 99 | % 💋          |   | 🛯 Free 🗢             | 17:32             | 7 99 % 🛃             |
|--------|--------|----|-----|-----|-------|------|-------|----|-------------|------|--------|------|----|-----|-----|-----|----------|------|-----|------|--------------|---|----------------------|-------------------|----------------------|
| An     | nulei  | r  | Ren | omr | ner   | le d | ossie | er |             | ок   | An     | nule | er | Rei | non | nme | r le c   | loss | ier |      | ок           |   | C Emplacement        | s SD64            | Sélect.              |
|        |        |    |     |     |       |      |       |    |             |      |        |      |    |     |     |     |          |      |     |      |              | Ľ | Q Rechercher         | r                 | Ŷ                    |
|        |        |    |     |     |       |      |       |    |             |      |        |      |    |     |     |     |          |      |     |      |              |   |                      |                   |                      |
|        |        |    |     |     |       |      |       |    |             |      |        |      |    |     |     |     |          |      |     |      |              |   | iMovie-iPhone        | photos de Lille   | Photos de<br>Thérèse |
| C      |        | d  | oss | ier | sa    | ns t | itre  |    |             | 0    |        |      | PI | hot | os  | de  | Thé      | èrès | e   |      | 0            |   |                      | W                 | W                    |
|        | «titre | e» |     |     | titre | es   |       |    | titrer      | •    |        | e    | t  |     |     | da  | ans      |      |     | pour |              | I | Photos de<br>Thérèse | po2019-1.doc<br>x | po2019-2.doc<br>x    |
| а      | z      | е  | r   |     | t     | у    | u     | i  | 0           | р    | а      | z    | e  |     | r   | t   | у        | u    | i   | ο    | р            |   |                      | 126 ko            | 72 ko                |
| q      | s      | d  | f   |     | g     | h    | j     | k  | I           | m    | q      | s    | d  |     | f   | g   | h        | j    | k   |      | m            |   |                      |                   | W                    |
| Ŷ      | ) [    | W  | x   | с   | V     | ' k  | o I   | n  | •           |      | ¢      |      | w  | x   | c   | ;][ | <b>v</b> | b    | n   | •    | $\bigotimes$ | l | projets iMovie       | rampe138          | rampe143.doc         |
| 123    |        | €  | Ŷ   |     | e     | spac | е     |    | tern        | niné | 123    | 6    |    | Ŷ   |     | e   | espac    | ce   |     | tern | niné         |   | Récents              |                   | Explorer             |

#### ENCORE PLUS FORT : BRANCHER UN DISQUE DUR SUR L'IPHONE

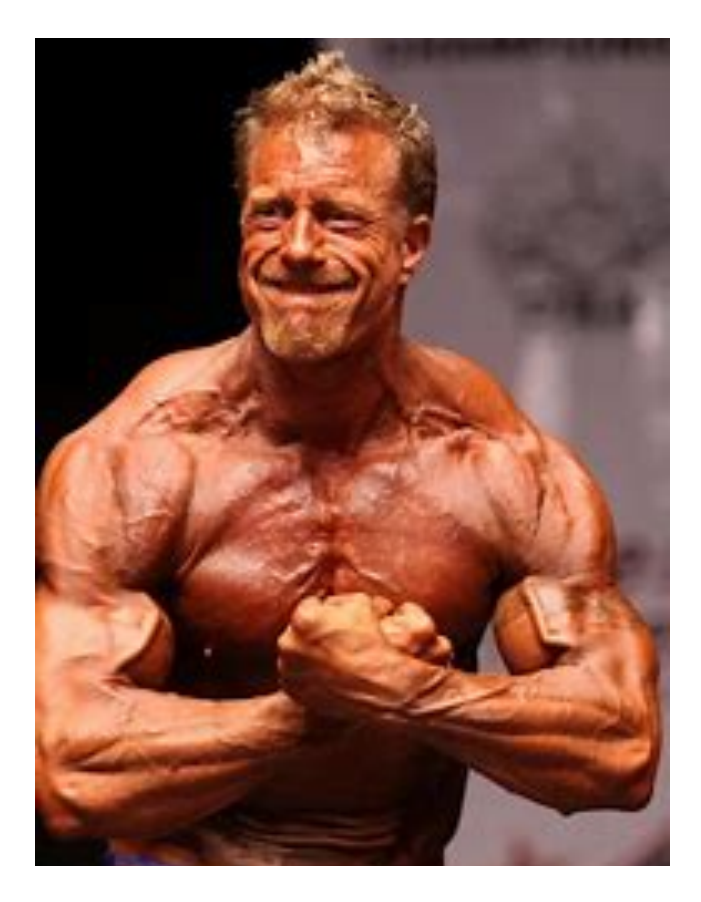

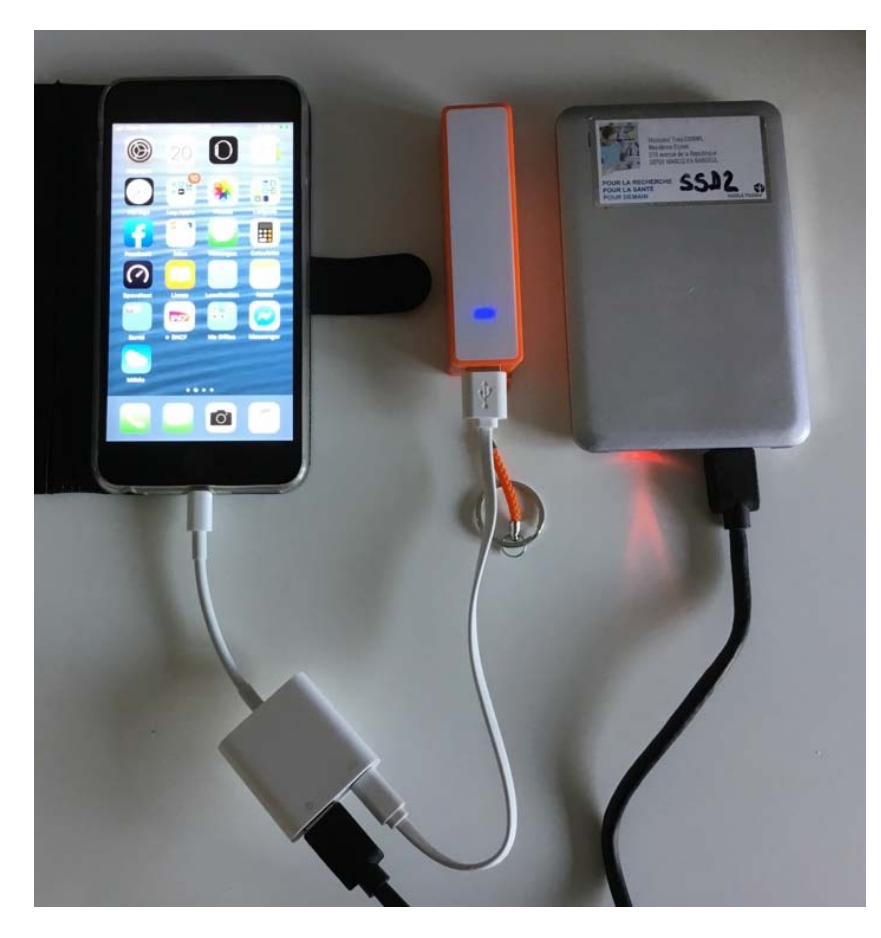

#### DISQUE SSD SUR IPHONE

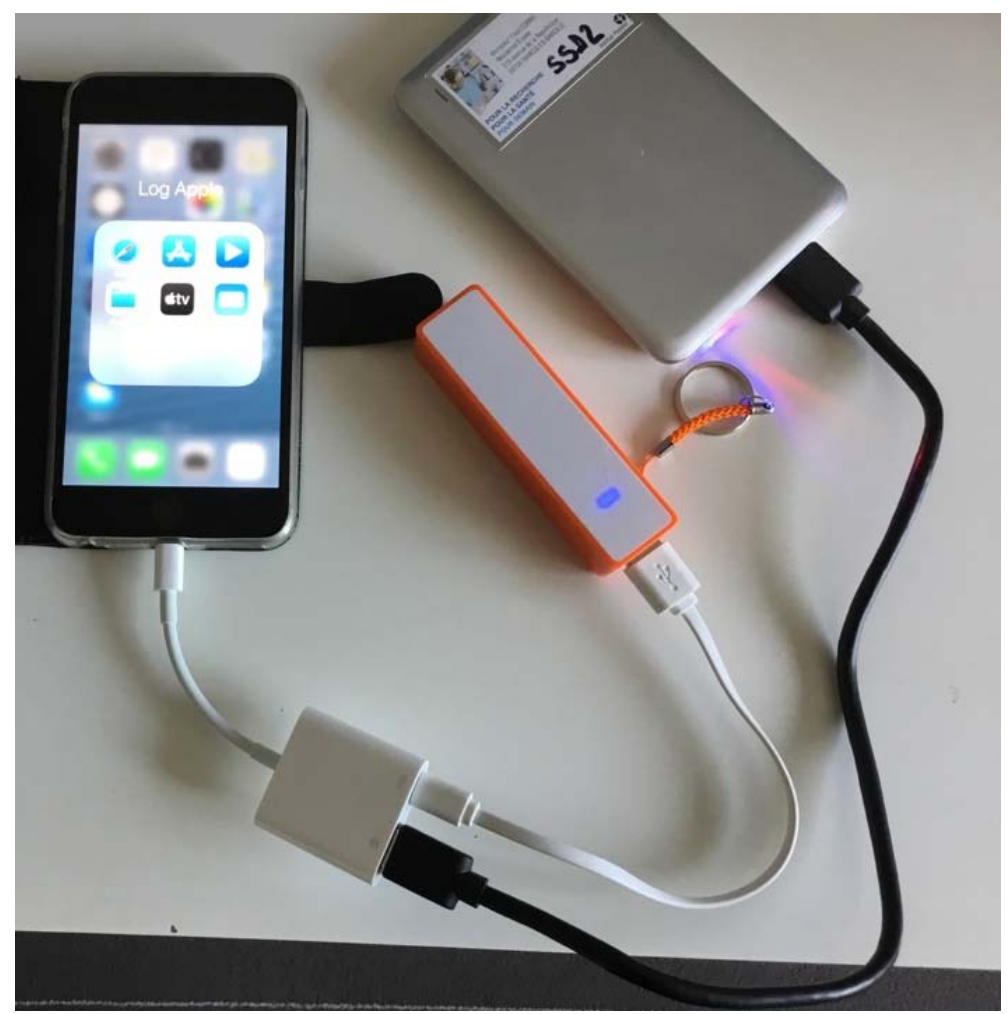

- Fonctionne avec des disques SSD USB3.
- Disques avec une ou plusieurs partitions.
- HFS+ ou APFS.

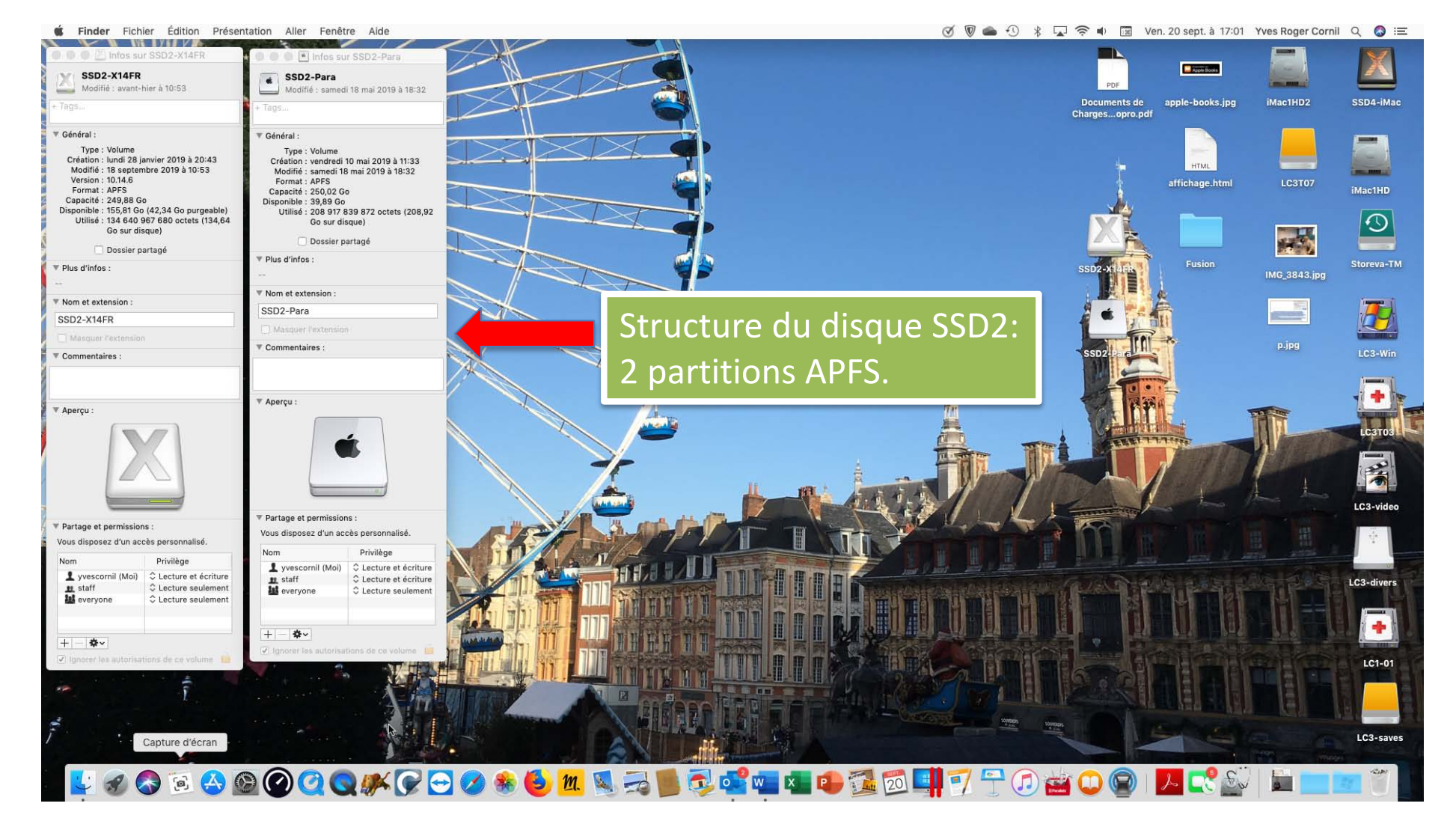

#### VUE DISQUE SSD USB3 DANS APP FICHIERS

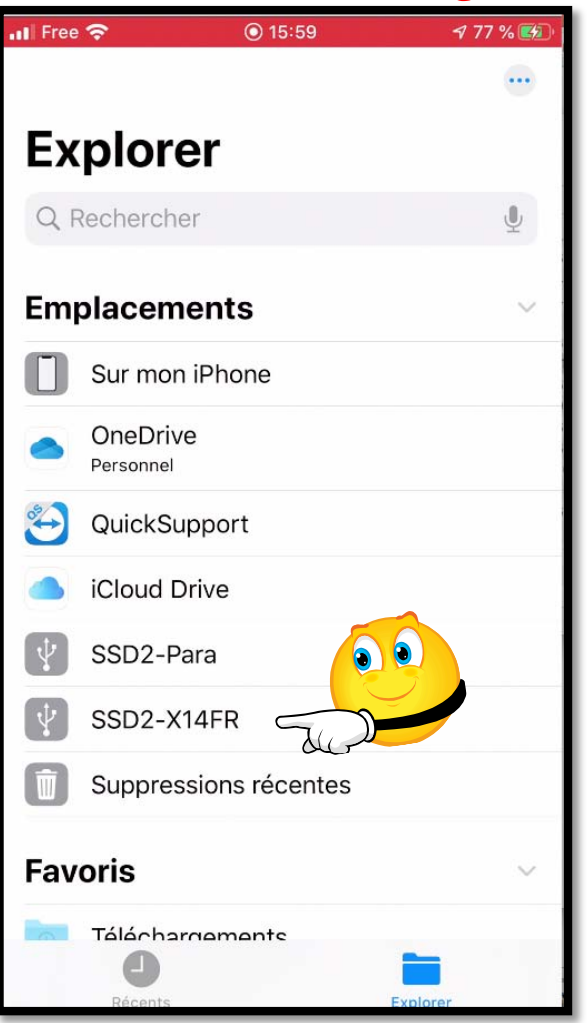

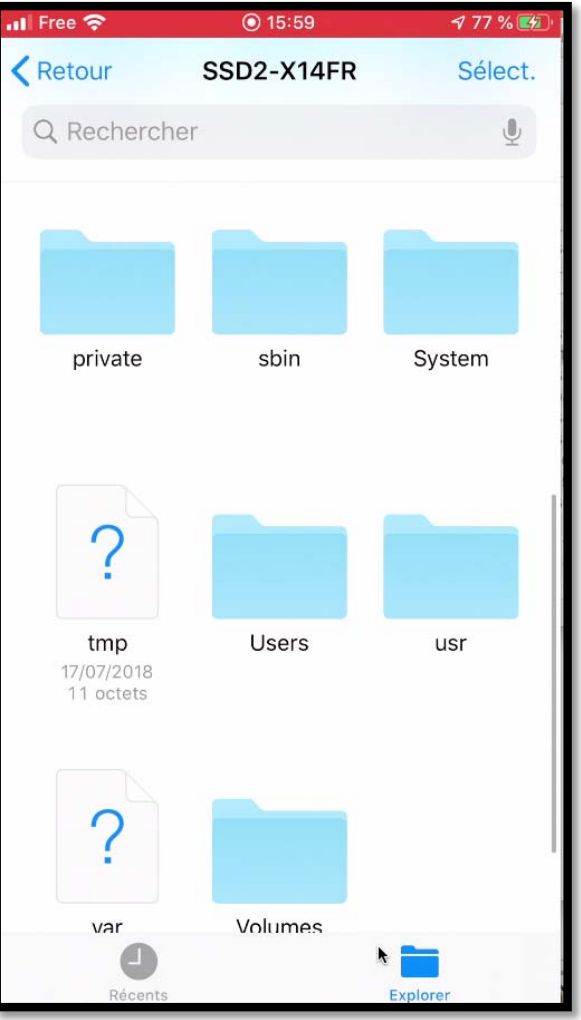

39

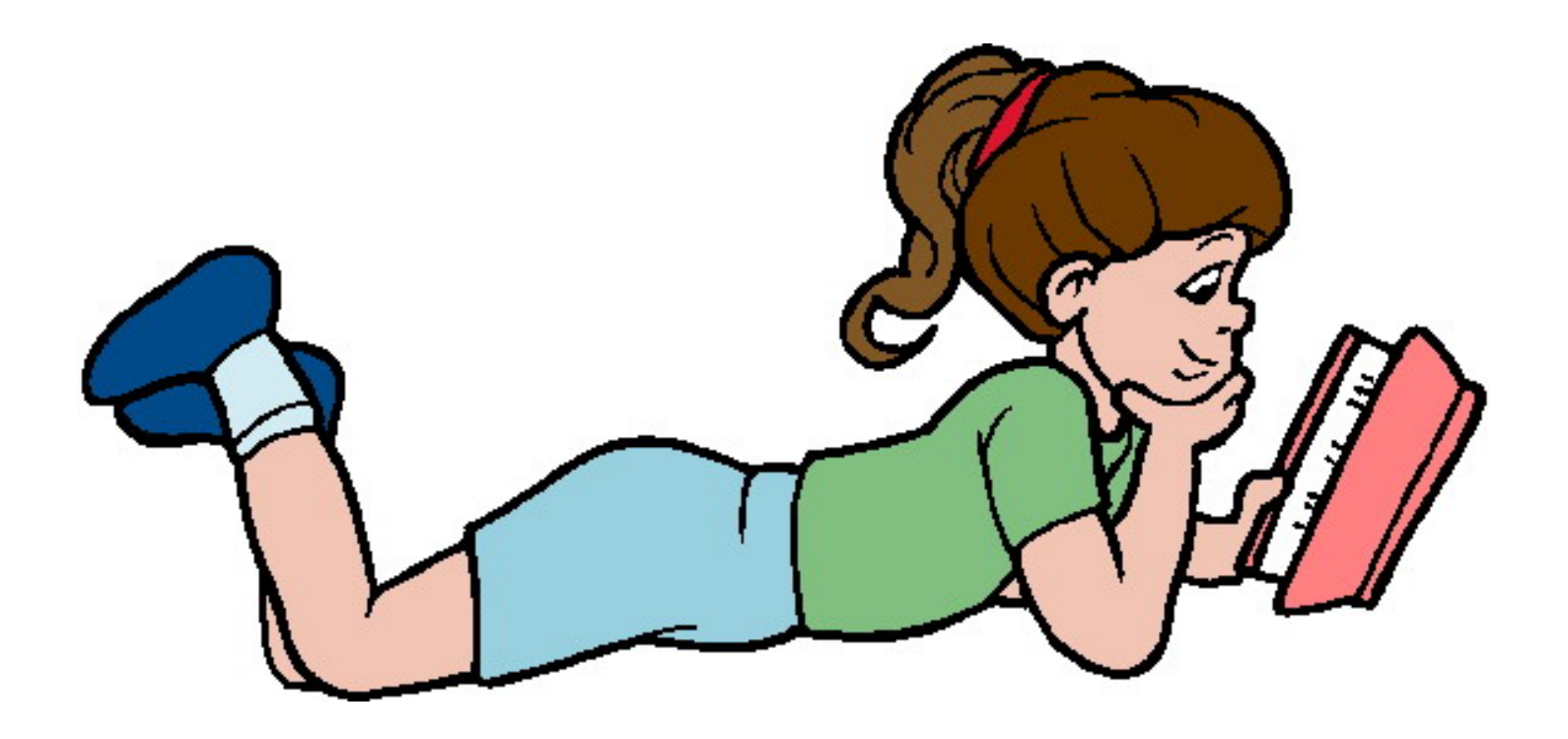

## Pour en savoir plus dès à présent

# Rendez-vous à la librarie Apple Books

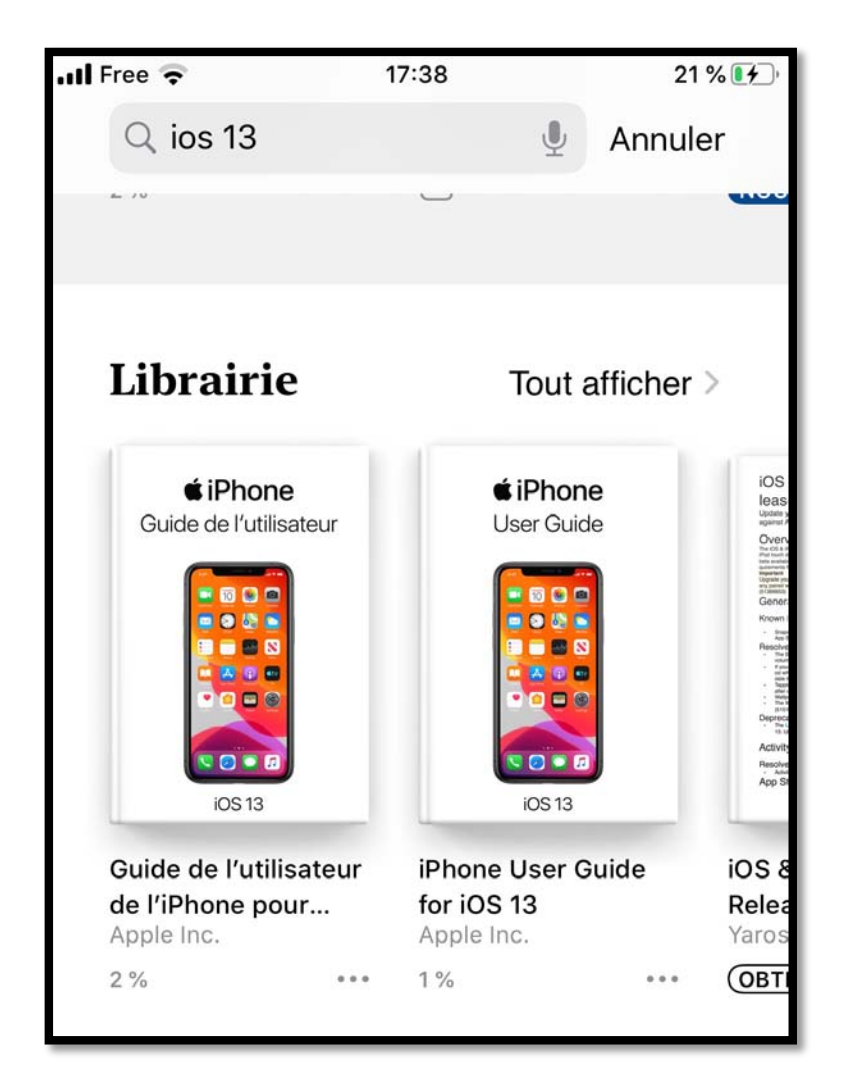

41

Nos chemins se séparent

- iPadOS 13 pour iPad.
- iOS 13 pour iPhone.

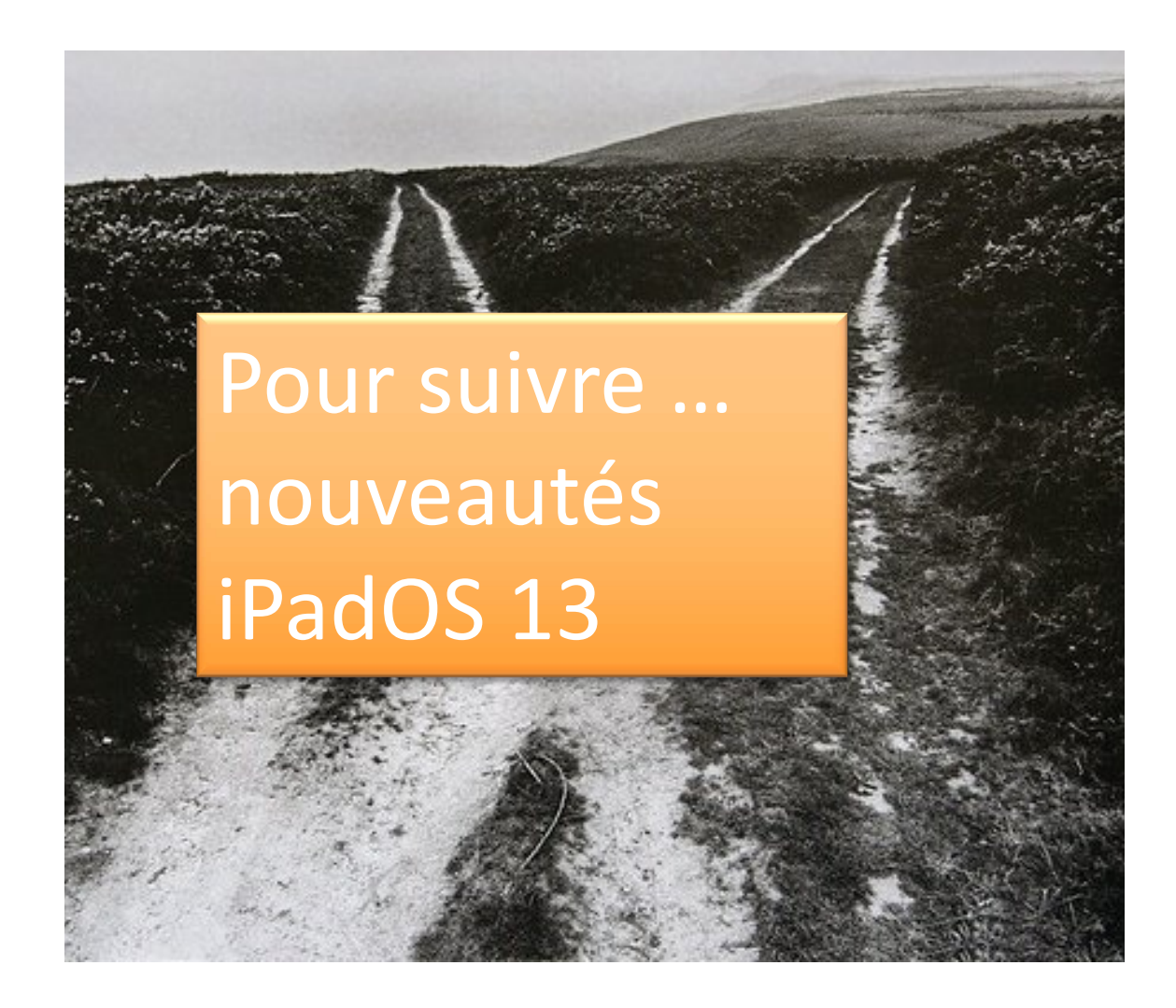

# www.cornil.com/ios13/

Plus sur

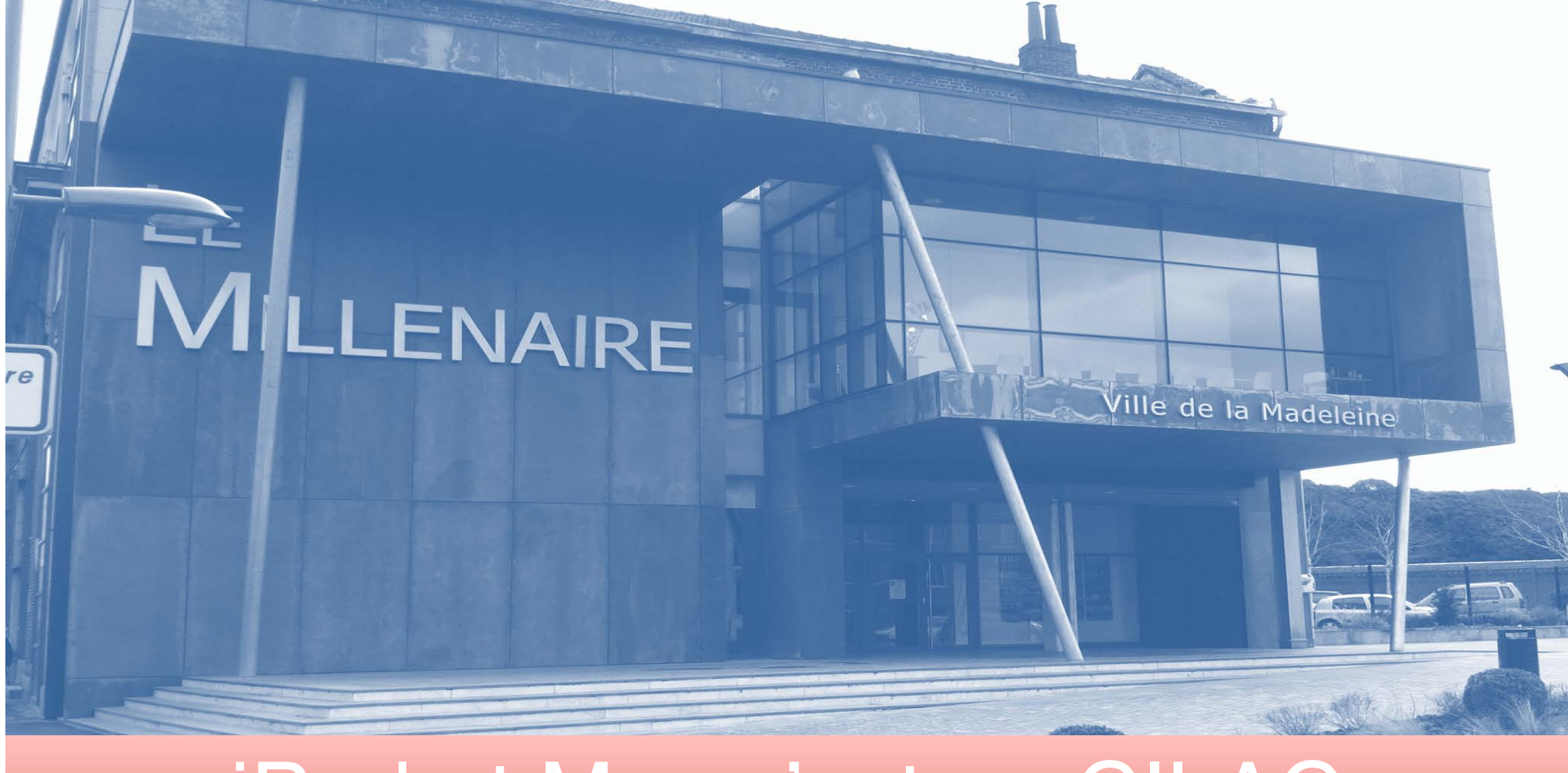

## iPad et Mac c'est au CILAC

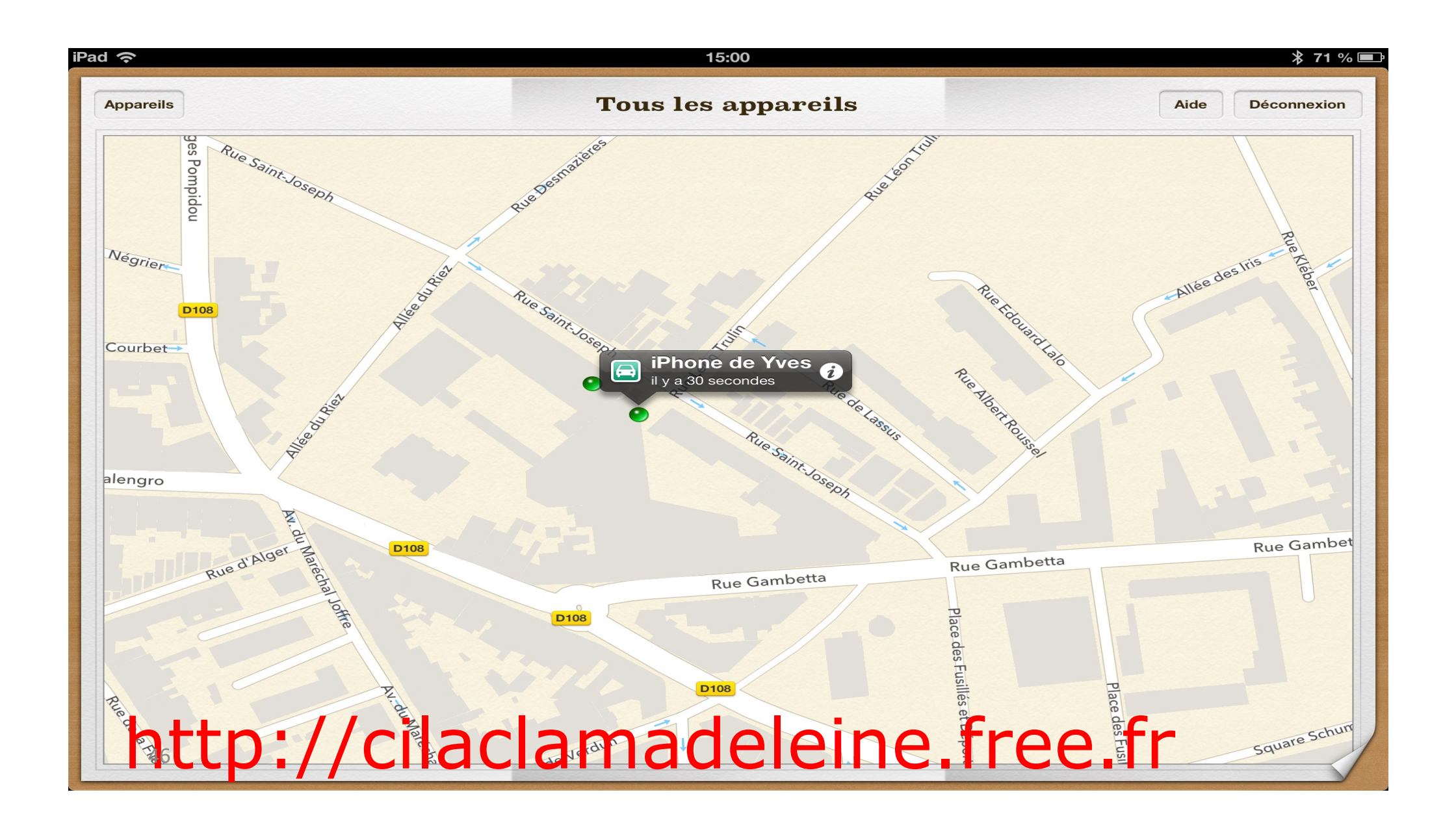

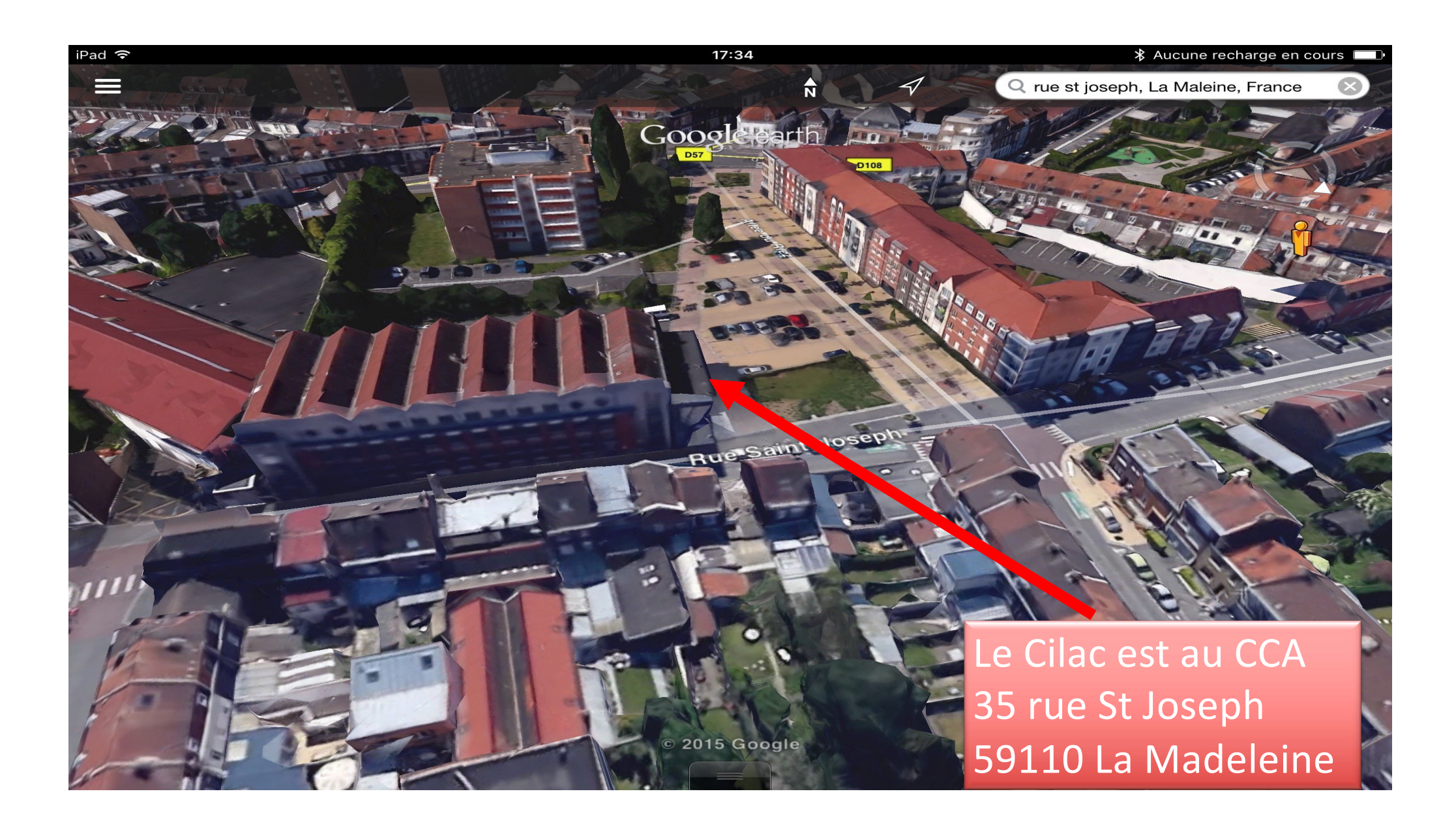